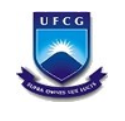

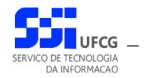

# Sistema de Gerenciamento do Registro Eletrônico de Ponto

# Manual do Usuário Coordenador

Versão: 1.0

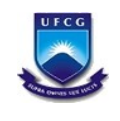

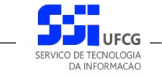

# Índice

| 1. | Apresentação                                         | 3  |
|----|------------------------------------------------------|----|
| 2. | Descrição do Sistema                                 | 3  |
| 3. | Orientações Gerais ao Usuário                        | 4  |
| 4. | Funcionalidades do Sistema para Usuário Coordenador  | 5  |
|    | 4.1. Acessar o Sistema                               | 5  |
|    | 4.2. Ocorrências das Pessoas                         | 8  |
|    | 4.2.1. Acessar Ocorrências                           | 9  |
|    | 4.2.2. Buscar Ocorrências das Pessoas                | 10 |
|    | 4.2.3. Visualizar Ocorrência                         | 11 |
|    | 4.2.4. Inserir Ocorrência                            | 12 |
|    | 4.2.5. Editar Ocorrências                            | 15 |
|    | 4.2.6. Remover Ocorrências                           | 17 |
|    | 4.3. Cadastro das Pessoas no Controle de Frequência  | 19 |
|    | 4.3.1. Acessar Controle Frequências                  | 20 |
|    | 4.3.2. Buscar Pessoas sob Controle de Frequência     | 21 |
|    | 4.3.3. Visualizar Pessoas sob Controle de Frequência | 22 |
|    | 4.3.4. Inserir Pessoa no Controle de Frequência      | 23 |
|    | 4.3.5. Editar Registro de Controle de Frequência     | 25 |
|    | 4.3.6. Remover Registro de Controle de Frequência    | 27 |
|    | 4.4. Horário Individual                              | 28 |
|    | 4.4.1. Acessar e Visualizar Horário Individual       | 28 |
|    | 4.4.2. Buscar Horário Individual                     | 29 |
|    | 4.4.3. Visualizar Horário Individual                 | 30 |
| 5. | Anexos                                               | 31 |
|    | 5.1. Ocorrências Permitidas para a Coordenação – SRH | 31 |
|    | 5.2. Ocorrências Permitidas para o Siass             | 34 |
|    | 5.3. Ocorrências Permitidas no Sistema               | 35 |

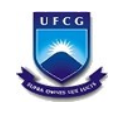

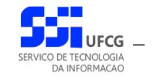

## 1. Apresentação

O presente manual visa fornecer apoio para os usuários do tipo Coordenador de Recursos Humanos no Sistema de Gerenciamento de Registro Eletrônico de Ponto – SIGREP – a ser acessado por navegadores de internet no Portal de Sistemas Integrados da UFCG (Universidade Federal de Campina Grande). A forma de acesso ao sistema e o funcionamento das funcionalidades permitidas para usuários que exercem Coordenação de Recursos Humanos, serão descritas com detalhes nas seções subsequentes.

## 2. Descrição do Sistema

O Sistema de Gerenciamento de Registro Eletrônico de Ponto – SIGREP – implementa as funcionalidades citadas na Resolução Nº 02/2018, de 05 de setembro de 2018 da Câmara Superior De Gestão Administrativo-Financeira, que regulamenta o registro eletrônico de ponto e do controle de frequência dos servidores da Universidade Federal de Campina Grande e do Hospital Universitário Alcides Carneiro.

Em linhas gerais, o servidor, devidamente cadastrado no Portal de Sistemas Integrados (PSI) e no equipamento de registro de ponto, realiza os registros de entradas e saídas no equipamento por sistema biométrico. O sistema SIGREP recupera os registros de pontos do servidor armazenados no equipamento e emite relatório da frequência individual que pode ser ajustado por meio de ocorrências no(s) dia(s) da frequência com posterior anuência da chefia. Ao final de cada mês as frequências individuais são homologadas pela chefia imediata e servirá de subsídio para a Secretaria de Recursos Humanos (SRH) preparar a folha de pagamento mensal. O sistema também envia e-mail para servidor com a frequência mensal antes e depois da homologação.

Após acessar o PSI – Portal de Sistemas Integrados, o usuário (coordenador) terá acesso às seguintes funcionalidades no sistema SIGREP:

- Permitidas para todos os tipos de usuários (descritas no manual do usuário servidor disponível no menu de ajuda do PSI):
  - Visualização de Frequência Individual
  - Emissão de Frequência Individual
  - Validação de Frequência Individual
  - Cadastro de Ocorrências
  - Visualização do Horário Individual
- Permitidas apenas para usuários que exercem coordenação de recursos humanos:
  - Cadastro de Ocorrências Individuais
  - Cadastro de Pessoas no Controle de Frequência

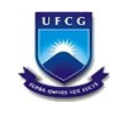

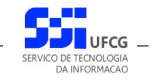

## 3. Orientações Gerais ao Usuário

O Usuário do sistema deverá estar consciente das implicações inerentes à segurança das informações de acesso (senha) do sistema.

A senha de acesso ao sistema é pessoal, intransferível e de inteira responsabilidade do usuário que deverá observar os seguintes critérios e recomendações:

- a) A senha deverá ser mantida sob guarda do usuário e é indispensável para acessar o sistema.
- b) A senha deverá ser composta apenas por letras e números e deverá conter:
  - Entre 6 (seis) e 20 (vinte) caracteres,
  - Pelo menos 1 (um) número e
  - Pelo menos **1 (uma) letra**.
- c) A recuperação ou alteração da senha será feita única e exclusivamente na opção disponível no PSI, e será encaminhada para o e-mail do usuário.
- d) A senha de acesso deverá ser trocada periodicamente. Caso o usuário não troque a senha no período determinado (6 meses ou 180 dias) o sistema irá requerer a troca antes de dar acesso ao PSI.
- e) O usuário poderá realizar até 5 (cinco) tentativas de acesso. Caso a sexta tentativa de acesso seja mal sucedida, o usuário será bloqueado. O desbloqueio do usuário é efetuado mediante solicitação formal à chefia do setor de lotação do servidor.

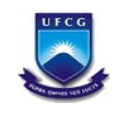

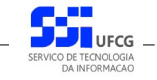

## 4. Funcionalidades do Sistema para Usuário Coordenador

#### 4.1. Acessar o Sistema

O sistema deverá ser acessado a partir de um sistema navegador de internet (Firefox, Internet Explorer, etc.) pelo endereço eletrônico: <u>http://psi.sti.ufcg.edu.br/</u> que exibe a *Tela 1: Login do Sistema*.

| gin - Portal de Siste                   | mas Integrados                                                                                                    |
|-----------------------------------------|----------------------------------------------------------------------------------------------------|
| Informativo                             |                                                                                                    |
| Dlá visitante,                          |                                                                                                    |
|                                         | na de Reopção de Curso, Reopção de Turno ou Reingresso, o aluno deverá realizar login da seguinte forma:<br>e digitos)<br>Amento (somente digitos) Mensagem do Informativo |
|                                         |                                                                                                    |
|                                         |                                                                                                    |
|                                         | crição via Internet solicitada até às 23 horas e 59 minutos do dia 28 de fevereiro de 2014, observando o horário local.                                                    |
|                                         | a seco sistema artá rastrito aos alunos que atandam aos critários da raconão da cursoflumo ou raingrasso da acordo com os aditais BRE 005/2014 DE 007/2014 ou              |
|                                         |                                                                                                    |
|                                         |                                                                                                    |
|                                         |                                                                                                    |
| Entrar no Sistema –                     |                                                                                                    |
| Entrar no Sistema –                     |                                                                                                    |
| Entrar no Sistema –<br>.ogin:           |                                                                                                    |
| Entrar no Sistema –<br>.ogin:<br>3enha: |                                                                                                    |
| Entrar no Sistema -<br>.ogin:<br>}enha: |                                                                                                    |
| Entrar no Sistema -<br>.ogin:<br>3enha: |                                                                                                    |
| Entrar no Sistema<br>.ogin:<br>3enha:   |                                                                                                    |
| Entrar no Sistema<br>.ogin:<br>Senha:   |                                                                                                    |
| Entrar no Sistema<br>.ogin:<br>Senha:   |                                                                                                    |
| Entrar no Sistema –<br>.ogin:<br>Senha: |                                                                                                    |
| Entrar no Sistema -<br>.ogin:<br>Senha: |                                                                                                    |
| Entrar no Sistema<br>.ogin:<br>3enha:   |                                                                                                    |
| Entrar no Sistema<br>Login:<br>Senha:   |                                                                                                    |
| Entrar no Sistema<br>.ogin:<br>Senha:   |                                                                                                    |

O usuário deverá informar o CPF no campo Login e a senha no campo Senha e acionar o botão Entrar.

O sistema exibirá a Tela 2: Tela Inicial do SIGREP com as operações que o usuário coordenador tem permissão para realizar.

Caso o usuário possua permissão para outras operações, as funcionalidades para funções específicas serão descritas no manual do usuário servidor, do usuário chefia ou do usuário administrador do SIGREP.

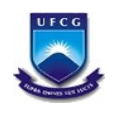

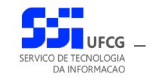

| iu z. reiu miciu                                                                                                  | II UO SIGREP                                                                                                    |
|----------------------------------------------------------------------------------------------------|----------------------------------------------------------------------------------------------------|
| regaçao «                                                                                                    | Painet de Accesso                                                                                                    |
| PSI (Online)<br>SIGREP (Online)<br>SIGREP (Online)<br>Pessoa<br>Pessoa<br>Ocorrências<br>Horário<br>SABI (Online) | CPF: 000.000.05-15<br>Nome: NOME COORDENADOR SRH E SOBRENOME<br>Data de nasc: 0/01/1980<br>Vincubo ativo: Técnico Administrativo<br>Cargo: ANALISTA DE TEC DA INFORMACAO<br>Matr. SIAPE: 00000<br>Setor: COORDENACAO DE RECURSOS HUMANOS |
|                                                                                                    |                                                                                                    |

O usuário poderá acessar as operações de Cadastro de Pessoas no **Controle de Frequência**, Cadastro de **Ocorrências** fora da frequência da pessoa e Visualização de **Horário Individual** das pessoas sob controle de frequência. Essas funcionalidades serão descritas nas próximas seções deste manual.

A descrição da operação de **Alterar Senha** encontra-se no manual de usuário do PSI (Portal de Sistemas Integrados).

O usuário tem as algumas opções para navegação no menu vertical conforme exemplificado na Área 1: Navegação no Sigrep.

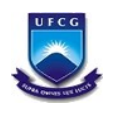

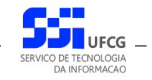

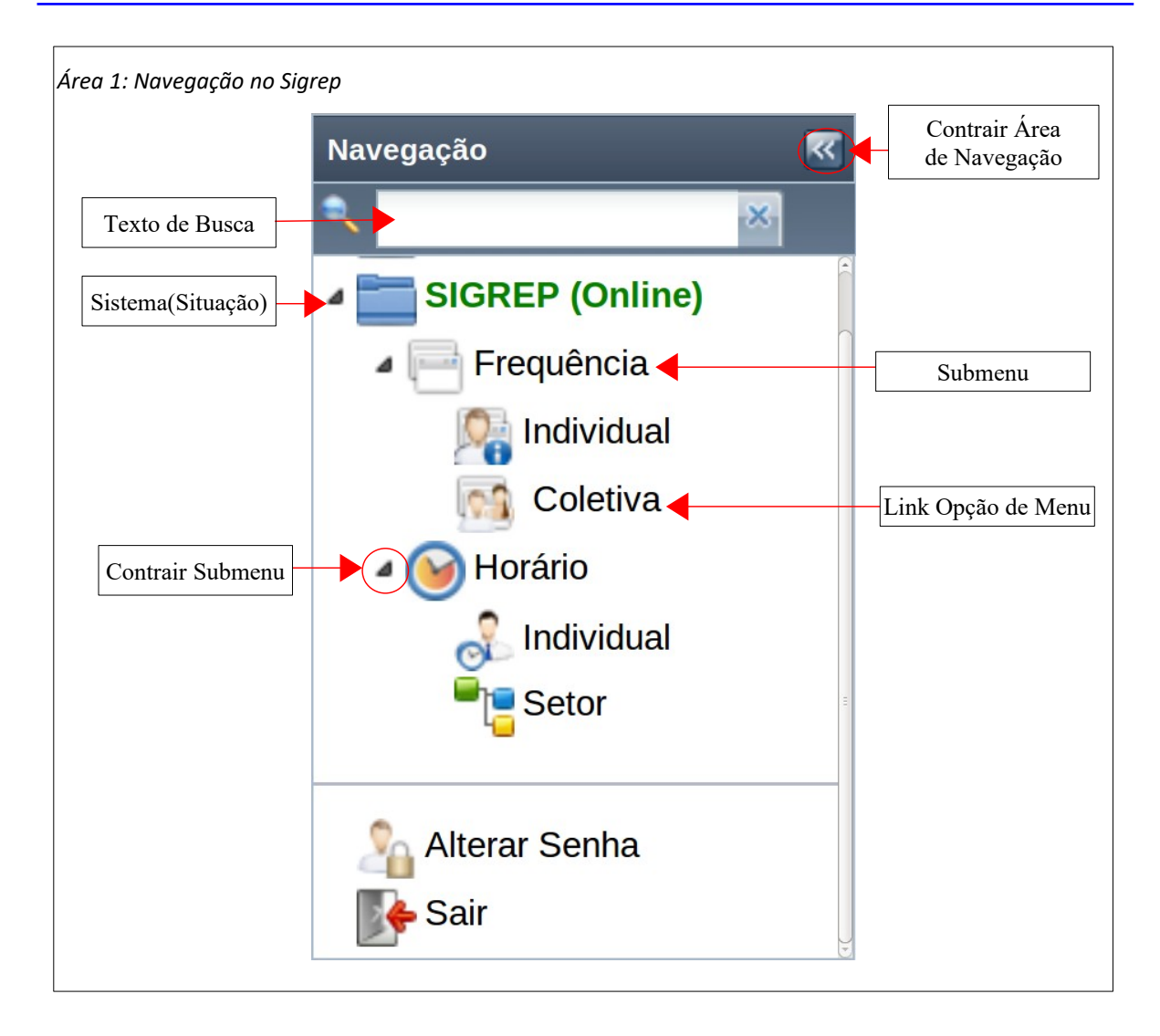

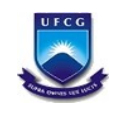

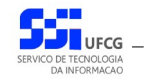

#### 4.2. Ocorrências das Pessoas

Normalmente um usuário considerado um coordenador no sistema Sigrep atua no setor de Recursos Humanos ou de Saúde do Servidor (SIASS) da Instituição. No entanto, não significa que exerce coordenação (ou chefia) de algum setor da estrutura organizacional da Instituição.

Algumas das atribuições do usuário que exerce essa coordenação são inserir, editar e remover ocorrências em **um período de um ou mais dias** para uma pessoa **independentemente da frequência**. Ou seja, esse cadastro de ocorrências acontece fora da frequência individual da pessoa associada.

As ocorrências que um coordenador pode inserir permitem:

- Registrar ausência por férias,
- Registrar ausências por afastamentos oficiais, ou
- Registrar ausências por motivos de saúde (licença médica).

Tais ocorrências determinam que tipo de contabilização de horas ocorrerá na frequência da pessoa, para cada dia da ocorrência, a saber:

- Ausências: para cada dia do período da ocorrência o sistema atribui para o campo 'Horas Trabalhadas' o valor zero. Ou seja, não é permitido o trabalho no período de ocorrências de ausências.
- Licença Médica: para cada dia do período da ocorrência o sistema atribui para o campo 'Horas Trabalhadas' o valor zero. Ou seja, não é permitido o trabalho no período de ocorrências de licenças médicas.

O campo de justificativa para a ocorrência a ser preenchido nesse contexto é a Justificativa do Coordenador.

É importante notar que uma ocorrência inserida por um coordenador é registrada como aceita e, por isso, **terá efeito imediato** sobre a(s) frequência(s) da pessoa associada(s) ao período da ocorrência.

Se houver necessidade de modificação da ocorrência, ainda que já esteja aceita, o coordenador poderá editá-la seguindo alguns critérios, ou até removê-la. Esses casos representam: reprogramação de férias, antecipação de afastamentos ou licenças, etc.

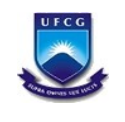

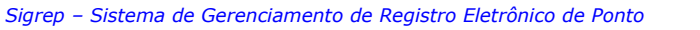

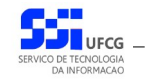

#### 4.2.1. Acessar Ocorrências

Para executar operações de cadastro de ocorrências para um dado servidor, o usuário deverá acessar pelo Link 1: Acessar Cadastro de Ocorrências.

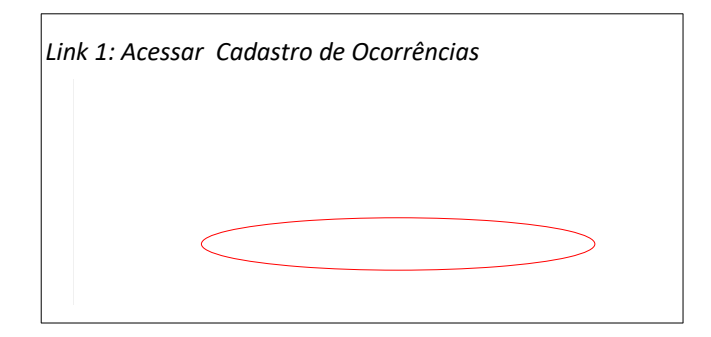

O sistema exibirá a Tela 3: Lista de Ocorrências, contendo todas as ocorrências das pessoas da instituição.

| stagem                          |                           |             |            |                                 |                        |                 |
|---------------------------------|---------------------------|-------------|------------|---------------------------------|------------------------|-----------------|
|                                 |                           |             |            |                                 |                        |                 |
| in 🕄 🕄 💋                        |                           |             |            |                                 |                        |                 |
| Pessoa                          | Ocorrência                | Data Início | Data Fim   | Justificativa                   | Cadastro               | Aceita          |
| NOME CCBS SERVIDOR E SOBRENOME  | VIAGEM A SERVICO          | 06/02/2015  | 06/02/2015 | teste                           | NOME CCBS CHEFE E SOB  | Sim             |
| NOME CCBS SERVIDOR E SOBRENOME  | COMPARECIMENTO A JUSTICA  | 05/02/2015  | 05/02/2015 | jnknjk                          | NOME CCBS CHEFE E SOB  | Sim             |
| NOME CCBS SERVIDOR E SOBRENOME  | JURI                      | 02/02/2015  | 02/02/2015 | teste                           | NOME CCBS CHEFE E SOB  | Sim             |
| NOME ATENDENTE BIBLIOTECA E SOB | CASAMENTO                 | 01/02/2015  | 05/02/2015 | Ciente.                         | NOME SERVIDOR 3533     | Sim             |
| NOME CCTA SERVIDOR E SOBRENOME  | ACOMPANHAMENTO DEPENDENTE | 29/01/2015  | 29/01/2015 | Acompanhando a pitchuca d       | NOME CCTA CHEFE E SOB  | Sim             |
| NOME CH SERVIDOR E SOBRENOME    | TREINAMENTO/CURSO         | 29/01/2015  | 29/01/2015 | Fui participar do Trieinamento  | NOME CH CHEFE E SOBRE  | Sim             |
| NOME PRA SERVIDOR E SOBRENOME   | TREINAMENTO/CURSO         | 29/01/2015  | 29/01/2015 | Participar de treinamento       | NOME PRA CHEFE E SOBR  | Sim             |
| REITORIA NOME SERVIDOR E SOBREN | Outras Justificativas     | 29/01/2015  | 29/01/2015 | comparecimento ao medico        | NOME2 REITORIA CHEFE E | Sim             |
| NOME CTRN SERVIDOR E SOBRENOME  | Outras Justificativas     | 29/01/2015  | 29/01/2015 | saída justificada               | NOME CTRN CHEFE E SOB  | Sim             |
| NOME CEEI SERVIDOR E SOBRENOME  | TREINAMENTO/CURSO         | 29/01/2015  | 29/01/2015 | Não foi possível registrar dois | NOME CEEI CHEFE E SOBR | Sim             |
| NOME CDSA SERVIDOR E SOBRENOME  | TREINAMENTO/CURSO         | 29/01/2015  | 29/01/2015 | Treinamento para uso do po      | NOME CDSA CHEFE E SOB  | Sim             |
| NOME CCT SERVIDOR E SOBRENOME   | VIAGEM A SERVICO          | 29/01/2015  | 29/01/2015 | viagem a serviço                | NOME CCT CHEFE E SOBR  | Sim             |
| NOME CES SERVIDOR E SOBRENOME   | Outras Justificativas     | 29/01/2015  | 29/01/2015 | Consulta médica no turno da     | NOME CES CHEFE E SOBR  | Sim             |
| 🖌 🧃 Página 1 🛛 de 8 🕨 🔰 💦       |                           |             |            |                                 |                        | Exibindo 1 - 30 |
|                                 |                           |             |            |                                 |                        |                 |
| usca                            |                           |             |            |                                 |                        |                 |
| Pessoa:                         |                           |             | 8          |                                 |                        | No.             |
| Data Inicio:                    |                           |             |            |                                 |                        |                 |
|                                 |                           |             |            |                                 |                        |                 |
| Data Fim:                       |                           |             |            |                                 |                        |                 |
| Ocorrência: Todas               |                           |             |            |                                 |                        | ~               |
| Tipo Todos                      |                           |             |            |                                 |                        | ~               |
| Ocorrencia:                     |                           |             |            |                                 |                        |                 |

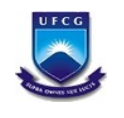

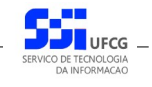

#### 4.2.2. Buscar Ocorrências das Pessoas

Para restringir a lista de ocorrências é possível realizar uma busca da(s) ocorrência(s) desejada(s) informando um ou mais dos campos da busca na área de busca mostrada na Área 2: Busca de Ocorrências. Assim, para realizar uma busca de ocorrência, o usuário deverá:

- **Passo 1**: informar o(s) campo(s) desejado(s): Pessoa (nome + seleção), data início, data fim, ocorrência e tipo de ocorrência.
- Passo 2: clicar no botão Buscar.

| Área 2: Busca de Ocorrências |                                                                                                    |        |  |  |  |  |  |
|------------------------------|----------------------------------------------------------------------------------------------------|--------|--|--|--|--|--|
| Ocorrência:                  | Todas                                                                                                    |        |  |  |  |  |  |
| Tipo<br>Ocorrência:          | Todos Buscar<br>Buscar<br>Desenvolvido pelo Serviço de Tecnologia da Informação - STI - UFCG<br>60014. Todos no direinos recensados | Limpar |  |  |  |  |  |
|                              |                                                                                                    |        |  |  |  |  |  |

Após realizar uma busca, caso o usuário deseje listar todas as ocorrências ou refazer a busca, deverá clicar no botão **Limpar** da área de busca e fazer nova busca.

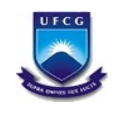

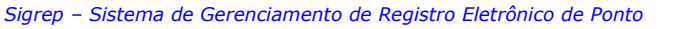

### 4.2.3. Visualizar Ocorrência

Para visualizar uma ocorrência na Tela 3: Lista de Ocorrências, o usuário deverá proceder os seguintes passos:

• **Passo 1**: Clicar sobre a linha da ocorrência desejada, como descrito na Seleção 1: Ocorrência para Visualização. O sistema exibe a frequência em cor destacada.

| Seleção 1: Ocorrência para Visualização |  |  |  |  |  |
|-----------------------------------------|--|--|--|--|--|
|                                         |  |  |  |  |  |

• **Passo 2**: Clicar no ícone de visualizar a ocorrência, conforme descrito na Seleção 2: Visualizar Frequência Coletiva.

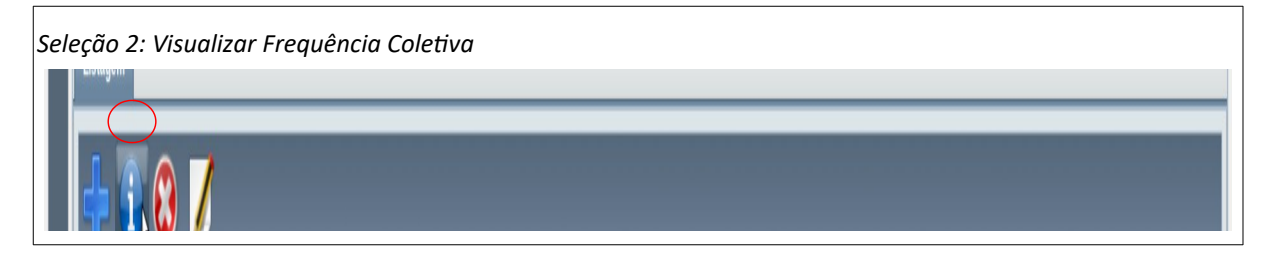

• Passo 3: O sistema exibe a Tela 4: Visualizar Ocorrência. Após a visualização clicar no botão Voltar.

| ia                             |                                    |   |
|--------------------------------|------------------------------------|---|
| a:                             | REITORIA NOME SERVIDOR E SOBRENOME | ~ |
|                                | 000.000.007-87                     |   |
| ência:                         | FERIAS                             | ~ |
| )corrência:                    | Ausência                           |   |
| nício:                         | 01/03/15                           |   |
| Fim:                           | 30/03/15                           |   |
| mentação Legal:                | Lei 8.112.                         |   |
| c                              | Sim                                |   |
| onsável pelo Aceite:           | NOME COORDENADOR SRH E SOBRENOME   |   |
| cativa da Pessoa:              |                                    |   |
| cativa da Chefia:              |                                    |   |
| cativa da Chefia Setor<br>ior: |                                    |   |

• Passo 4: O sistema exibe novamente a Tela 3: Lista de Ocorrências.

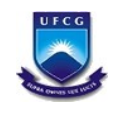

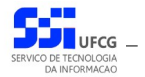

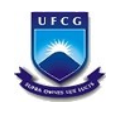

•

•

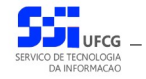

Sigrep – Sistema de Gerenciamento de Registro Eletrônico de Ponto

## 4.2.4. Inserir Ocorrência

Para inserir uma ocorrência o usuário coordenador deverá:

Passo 1: Na Tela 3: Lista de Ocorrências. Acionar o ícone Inserir como demonstra a

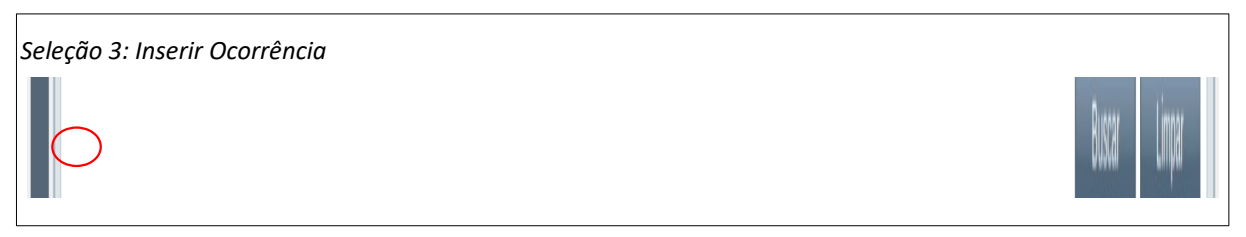

Passo 2: O sistema exibe a Tela 5: Inserção de Ocorrência contendo os dados da ocorrência a ser aceita.

| istagem                                                                                                    |                                                                                                    |                                                                                                    |                 | <br>                                                                                                    |                                                                             |
|----------------------------------------------------------------------------------------------------|----------------------------------------------------------------------------------------------------|----------------------------------------------------------------------------------------------------|-----------------|----------------------------------------------------------------------------------------------------|-----------------------------------------------------------------------------|
| <del> ,</del> 🕄 🕄 💋                                                                                                    | _                                                                                                    | Inserção de Ocorrências                                                                                                    |                 | <br>3                                                                                                    |                                                                             |
| Pessoa NOME CCBS SERVIDOR E SOBRENOME NOME CCBS SERVIDOR E SOBRENOME NOME CCBS SERVIDOR E SOBRENOME NOME CAS SERVIDOR E SOBRENOME NOME CAS SERVIDOR E SOBRENOME NOME CAS SERVIDOR E SOBRENOME NOME CAS SERVIDOR E SOBRENOME NOME CCBS SERVIDOR E SOBRENOME NOME CCBS SERVIDOR E SOBRENO | Ocontência<br>ViaCem A SERVIC<br>COMPARECIMEN<br>JURI<br>CASAMENTO<br>ACOMPANHAMEN<br>TERINAMENTOC<br>TREINAMENTOC<br>TREINAMENTOC<br>Outras Justificativo<br>Outras Justificativo<br>Outras Justificativo | Pressoi:<br>CPF:<br>Corrência:<br>Tipo Ocorrência:<br>Data Inicio:<br>Data Fim:<br>Fundamentação Legal:<br>Aceita:<br>Responsável pelo Aceite:<br>Justificativa da Chefia:<br>Justificativa da Chefia:<br>Justificativa da Chefia Setor<br>Superior:<br>Justificativa da Coordenação: | Salvar Cancelar | Cadastro NOME CCBS CHEFE E SOB NOME CCBS CHEFE E SOB NOME CCBS CHEFE E SOB NOME SERVIDOR 3533 NOME CCTA CHEFE E SOB NOME CCTA CHEFE E SOB NOME CCTA CHEFE E SOB NOME CCTA CHEFE E SOB NOME CCTA CHEFE E SOB NOME CCBS CHEFE E SOB NOME CCBS CHEFE E SOB NOME CCBS CHEFE E SOB NOME CCBS CHEFE E SOB | Aceta<br>Sim<br>Sim<br>Sim<br>Sim<br>Sim<br>Sim<br>Sim<br>Sim<br>Sim<br>Sim |

- Passo 3: Selecionar a pessoa da ocorrência de uma das seguintes formas:
  - Pelo campo Pessoa digitar o início do nome da pessoa da ocorrência e selecionar clicando sobre um dentre os nomes exibidos, como descrito na Seleção 4: Pessoa da Ocorrência. O sistema exibirá o CPF da pessoa selecionada.

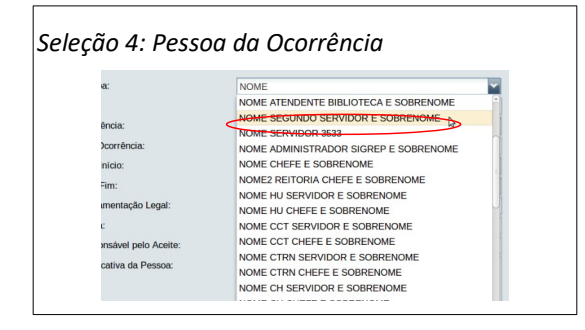

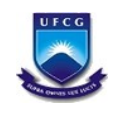

- Pelo campo CPF digitar o CPF da pessoa. O sistema exibirá o nome da pessoa associada no campo Pessoa.
- **Passo 4**: O usuário deverá procurar a ocorrência mais adequada à situação na lista exibida, podendo utilizar a barra de rolagem à direita da lista, como descrito na Seleção 5: Rolar Lista de Ocorrências. Observe que o nome da ocorrência é precedido por um código.

O anexo 5.1. Ocorrências Permitidas para a Coordenação – SRH apresenta as possíveis ocorrências e códigos associados. Observe que serão exibidas apenas as ocorrências que contém 'Coord.Srh' na coluna 'Inserção Permitida para Coordenador'.

| a:                  | NOME SERVIDOR REITORIA 2 E SOBRENOME            |
|---------------------|-------------------------------------------------|
|                     | 000.000.035-30                                  |
| ència:              |                                                 |
| corrência:          | Código 001 - EXERCICIO DE MANDATO ELETIVO       |
|                     | Código 002 - ABANDONO DE CARGO OU EMFREGO       |
| nicio:              | Código 003 - PRISAO                             |
| Fim:                | Código 004 - MISSAO OFICIAL NO EXTERIOR         |
| mentação Legal:     | Código 005 - COMPETICAO ESPORTIVA               |
|                     | Código 006 - TREINAMENTO/CURSO                  |
| •                   | Código 007 - SERVIR A JUSTICA                   |
| nsável pelo Aceite: | Código 008 - INQUERITO POLICIAL                 |
| cativa da Pessoa:   | Código 009 - AGUARDANDO A EXONERACAO            |
|                     | Código 010 - LICENCA P/TRATO DE INTERESSE PARTI |
|                     | Código 012 - LICENCA PARA ACOMPANHAR CONJUGE    |
| cativa da Chefia:   | Código 021 - SUSPENSAO PREVENTIVA               |
|                     | Código 022 - SUSPENSAO DISCIPLINAR              |

Passo 6: Ao encontrar a ocorrência adequada, o usuário deverá posicionar o mouse sobre ela, que ficará em cor destacada, em seguida, clicar com o botão esquerdo do mouse conforme descrito na Seleção 6: Ocorrência Adequada.

| Seleção 6: Ocorre | ência Adequada |  |
|-------------------|----------------|--|
| ł                 |                |  |

Passo 7: O sistema exibirá o nome da Ocorrência e o Tipo da Ocorrência como visto na Área
 3: Ocorrência Selecionada.

| Área 3: Ocorrência Selecionada |         |  |  |  |
|--------------------------------|---------|--|--|--|
| la Coordenação:                | Ciente. |  |  |  |

 Passo 8: O usuário informa as datas início e final da ocorrência e poderá informar a Fundamentação Legal (caso se aplique) conforme demonstrado na Área 4: Fundamentação Legal.

| Área 4: Fundamentação Legal |  |  |  |  |  |
|-----------------------------|--|--|--|--|--|
| la Chefia:                  |  |  |  |  |  |
| la Chefia Setor             |  |  |  |  |  |

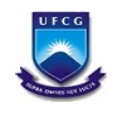

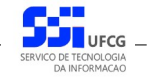

 Passo 9: Deverá ser informada a Justificativa da Coordenação para a ocorrência conforme demonstrado na Área 5: Justificativa da Ocorrência.

| Área 5: Justificativa da Ocorrência |   |  |  |  |  |
|-------------------------------------|---|--|--|--|--|
| <b>→</b>                            | _ |  |  |  |  |
| rrências                            |   |  |  |  |  |

Passo 10: Clicar no botão Salvar para finalizar a inserção da ocorrência como mostra a Área
 6: Salvar Ocorrência Inserida

| oa:                               | NOME SERVIDOR REITORIA 2 E SOBRENOME | ~ |
|-----------------------------------|--------------------------------------|---|
|                                   | 000.000.035-30                       |   |
| rência:                           | FERIAS                               | ~ |
| Ocorrência:                       | Ausência                             |   |
| Início:                           | 01/03/2015                           | 3 |
| Fim:                              | 30/03/2015                           | • |
| amentação Legal:                  | Lei 8.112                            |   |
| a:                                |                                      |   |
| onsável pelo Aceite:              |                                      |   |
| icativa da Pessoa:                |                                      |   |
| licativa da Chefia:               |                                      |   |
| licativa da Chefia Setor<br>rior: |                                      |   |
| licativa da Coordenação:          | Ciente.                              |   |

• **Passo 11**: O sistema exibe a Mensagem 1: Sucesso da Inserção da Ocorrência e o usuário deverá clicar no botão **Ok** para retornar à Tela 3: Lista de Ocorrências. Nela o usuário poderá encontrar a ocorrência recém inserida.

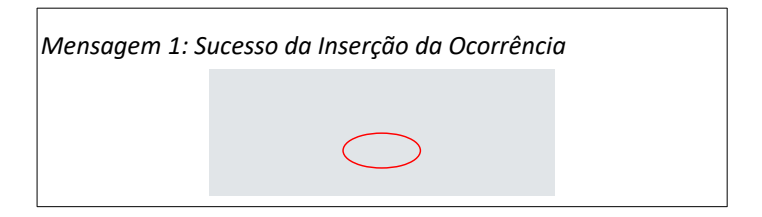

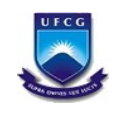

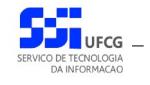

#### 4.2.5. Editar Ocorrências

Uma ocorrência pode ser editada (modificada) mesmo que esteja aceita. Nesses casos só poderá ser editada a **Data Final** da ocorrência. Se for necessário modificar outros dados, o usuário poderá remover a ocorrência e inserir uma nova ocorrência com os dados corretos.

Os seguintes passos devem ser executados para editar uma ocorrência que foi inserida pelo próprio usuário coordenador:

Passo 1: Na Tela 3: Lista de Ocorrências, clicar sobre a linha da ocorrência a ser editada como descrito na Seleção 7: Ocorrência para Editar. A linha da ocorrência ficará em cor destacada.

| Seleção 7: Ocorrência para Editar |  |
|-----------------------------------|--|
|                                   |  |
|                                   |  |

• **Passo 2**: Clicar no ícone de **Editar Ocorrência** como descrito na Seleção 8: Acionar Editar Ocorrência O sistema exibe a Tela 6: Editar Ocorrência.

| Seleção 8: Acionar | Editar Ocorrência |  |
|--------------------|-------------------|--|
|                    |                   |  |
|                    |                   |  |

| Ocorrências                    |                                    | _ |
|--------------------------------|------------------------------------|---|
| a:                             | REITORIA NOME SERVIDOR E SOBRENOME | ~ |
|                                | 000.000.007-87                     |   |
| Incia:                         | FERIAS                             | ~ |
| corrência:                     | Ausência                           |   |
| nício:                         | 01/03/15                           | 3 |
| im:                            | 30/03/15                           | 3 |
| mentação Legal:                | Lei 8.112.                         |   |
| :                              | Sim                                |   |
| nsável pelo Aceite:            | NOME COORDENADOR SRH E SOBRENOME   |   |
| cativa da Pessoa:              |                                    |   |
| cativa da Chefia:              |                                    |   |
| cativa da Chefia Setor<br>ior: |                                    |   |
|                                | Ciento                             |   |

Caso a ocorrência não possa ser editada por estar rejeitada ou se o usuário não tiver permissão para editar a ocorrência, o sistema exibirá a Mensagem 2: Ocorrência Não Pode Ser Editada.

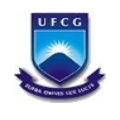

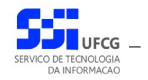

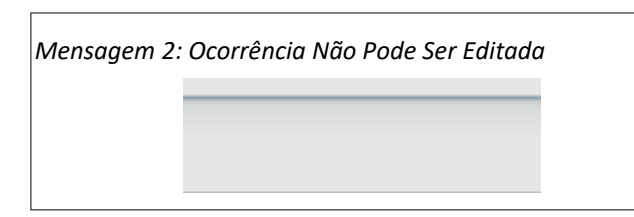

• **Passo 4**: Alterar a **Data Final** e/ou preencher a **Justificativa da Coordenação**, conforme descrito na Área 7: Justificativa da Coordenação.

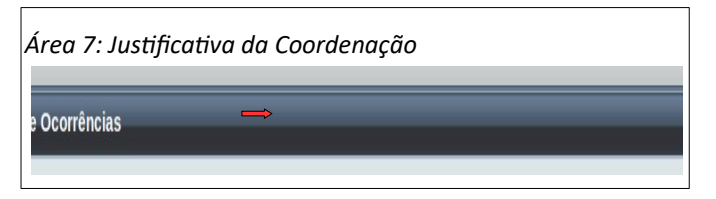

• Passo 5: Clicar no botão Salvar como exibido na Seleção 9: Botão Salvar

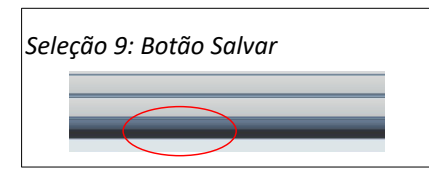

• Passo 6: Clicar Ok quando for exibida a Mensagem 3: Sucesso da Edição da Ocorrência.

| ٨ | Mensagem 3: Sucesso da Edição da Ocorrênc | a |
|---|-------------------------------------------|---|
|   |                                           |   |
|   |                                           |   |
|   |                                           |   |

• **Passo 7**: o sistema exibirá a Tela 3: Lista de Ocorrências contendo a ocorrência editada.

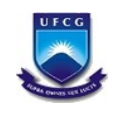

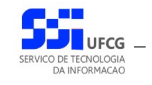

#### 4.2.6. Remover Ocorrências

Uma ocorrência poderá ser removida mesmo que esteja aceita se for pelo usuário que criou a ocorrência ou o que aceitou a ocorrência. Os seguintes passos devem ser executados para remover uma ocorrência:

 Passo 1: Na Tela 3: Lista de Ocorrências, clicar sobre a linha da ocorrência a ser removida como descrito na Seleção 10: Ocorrência para Remover. A linha da ocorrência ficará em cor destacada.

| Seleção 10: Ocorrência para Rei | nover |  |
|---------------------------------|-------|--|
|                                 |       |  |
|                                 |       |  |

**Passo 2**: Clicar no ícone de **Remover Ocorrência** como descrito na Seleção 11: Acionar Remover Ocorrência O sistema exibe a Tela 7: Remover Ocorrência.

| Seleção 11: Acionar Remover Ocorrência |  |
|----------------------------------------|--|
|                                        |  |
|                                        |  |

| orrência                       |                                    |   |
|--------------------------------|------------------------------------|---|
| a:                             | REITORIA NOME SERVIDOR E SOBRENOME | ~ |
|                                | 000.000.007-87                     | _ |
| ncia:                          | FERIAS                             | ~ |
| corrência:                     | Ausência                           |   |
| nício:                         | 01/03/15                           | 3 |
| im:                            | 30/03/15                           | 3 |
| mentação Legal:                | Lei 8.112.                         |   |
| :                              | Sim                                |   |
| nsável pelo Aceite:            | NOME COORDENADOR SRH E SOBRENOME   |   |
| cativa da Pessoa:              |                                    |   |
| cativa da Chefia:              |                                    |   |
| cativa da Chefia Setor<br>ior: |                                    |   |
| cativa da Coordenação:         | Programação de Férias.             |   |

• Passo 3: Clicar no botão de Excluir como descrito na Área 8: Remover Ocorrência.

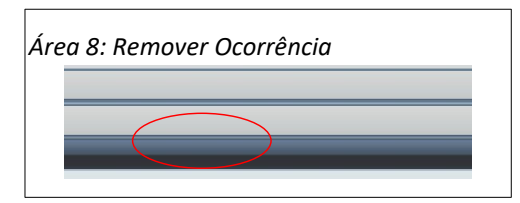

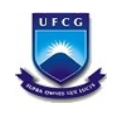

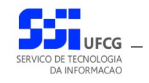

• **Passo 4**: O sistema exibe a Mensagem 4: Confirmação de Remoção de Ocorrência. Clicar no botão **Sim**. Se desistir de remover, clicar no botão **Não**.

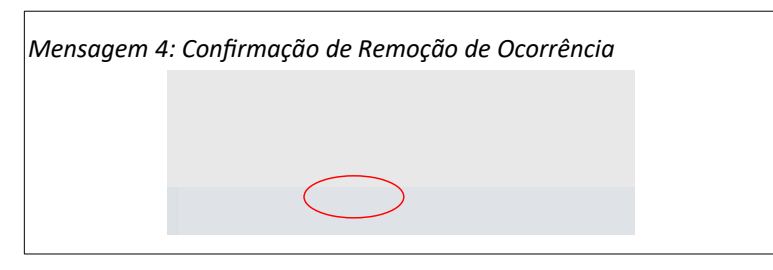

 Passo 5: O sistema exibe a Mensagem 5: Sucesso da Remoção da Ocorrência. Clicar no botão Ok.

| Mensagem : | 5: Sucesso da Remoção da Ocorrência |  |
|------------|-------------------------------------|--|
|            |                                     |  |
|            |                                     |  |
|            |                                     |  |

• **Passo 6**: o sistema exibirá a Tela 3: Lista de Ocorrências **sem** a ocorrência (a qual foi removida).

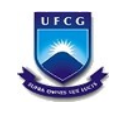

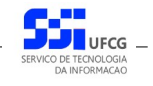

#### 4.3. Cadastro das Pessoas no Controle de Frequência

Nem todas as pessoas da instituição participam do controle de frequência por meio das funcionalidades do sistema SIGREP. Por esse motivo é necessário informar que pessoas estão no controle de frequência associando a elas a jornada de trabalho e o equipamento biométrico de registro eletrônico de ponto – REP – num dado período.

Uma pessoa pode ter mais de um registro no controle de frequência dentro do sistema em virtude de mudanças de jornada de trabalho. No entanto, deve ter apenas um período ativo, ou seja, com a data final vazia.

Não será permitido remover registros de controle de frequência caso a pessoa associada tenha dados de horário, frequência ou ocorrências no período do registro (data início até a data final).

As funcionalidades sobre os registros de controle de frequência estão descritas nas seções a seguir.

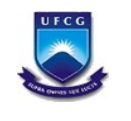

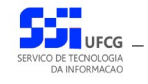

### 4.3.1. Acessar Controle Frequências

Para acessar as pessoas do controle de frequências coletivas, o usuário deverá clicar no link **Controle Frequência** dentro do menu Pessoas como exibido no Link 2: Controle Frequência.

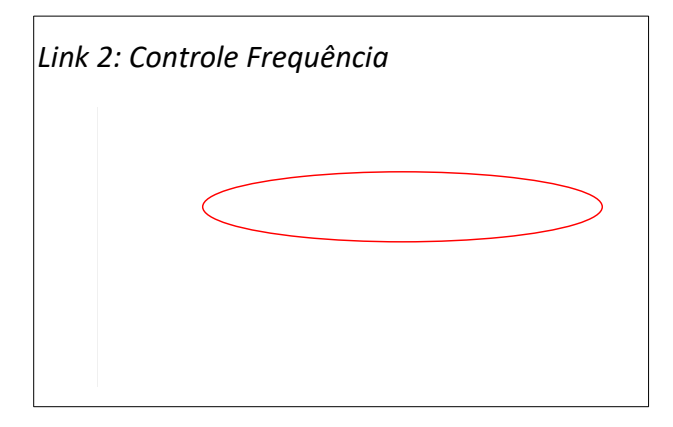

O sistema exibe a Tela 8: Lista de Pessoas no Controle de Frequência contendo as pessoas com jornada e equipamento biométrico associados.

| r Si (Onnie)                                  |                                     |                                                  |                                                                     |                                                                             |                                         |            |                        |
|-----------------------------------------------|-------------------------------------|--------------------------------------------------|---------------------------------------------------------------------|-----------------------------------------------------------------------------|-----------------------------------------|------------|------------------------|
| SIGREP (Online)                               | 🕂 🗊 (                               | 8                                                |                                                                     |                                                                             |                                         |            |                        |
| Pessoa<br>Controle Frequência                 | Nome<br>NOME2 REITO<br>REITORIA NOM | RIA CHEFE E SOBRENOME<br>ME SERVIDOR E SOBRENOME | Cargo<br>ANALISTA DE TEC DA INFORMAC<br>ANALISTA DE TEC DA INFORMAC | Jornada<br>Jornada para 40 horas semanais<br>Jornada para 40 horas semanais | Data Início<br>01/08/2014<br>01/08/2014 | Data Final | Equipamento Biométrico |
| Ocorrencias  Horário Individual SABI (Online) |                                     |                                                  |                                                                     |                                                                             |                                         |            |                        |
| Alterar Senha<br>Sair                         | 14 🔸  Página                        | a1de 1   ▶ →]   📚                                |                                                                     |                                                                             |                                         |            | Exibindo 1 - 2         |
|                                               | Busca                               |                                                  |                                                                     |                                                                             |                                         |            |                        |
|                                               | CPF:<br>Nome:<br>Cargo:             |                                                  |                                                                     |                                                                             |                                         |            | M<br>M                 |
|                                               | Setor:                              | REITORIA                                         |                                                                     |                                                                             |                                         |            | ×                      |

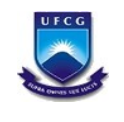

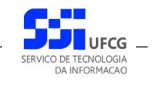

## 4.3.2. Buscar Pessoas sob Controle de Frequência

Caso o usuário queira restringir a lista de pessoas sob controle de frequência na Tela 8: Lista de Pessoas no Controle de Frequência, poderá utilizar os campos de busca exibidos na Área 9: Busca Pessoas sob Controle Frequência.

Deverá preencher ou selecionar o(s) campo(s) conforme o(s) critério(s) de busca desejado(s) quais sejam: cpf, nome, cargo, jornada, setor e equipamento. Em seguida deverá clicar no botão **Buscar** para que o sistema exiba apenas as pessoas sob controle de frequência que atendem ao(s) critério(s) informado(s).

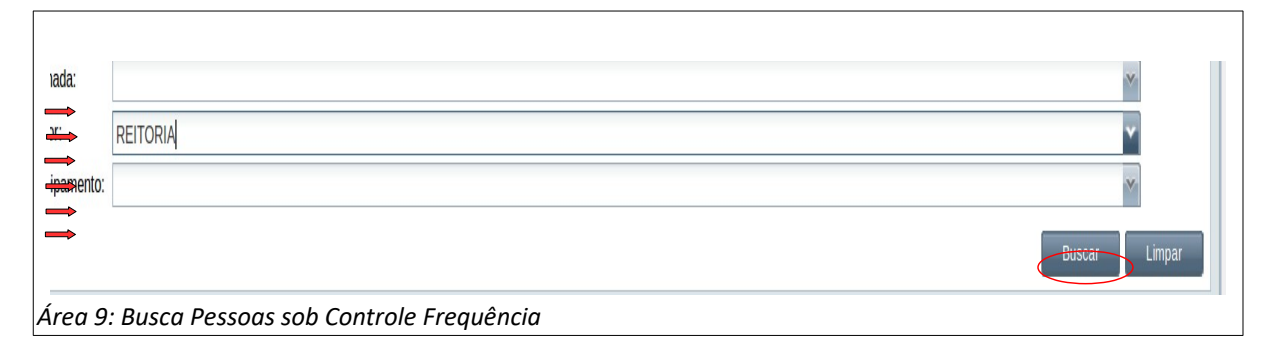

Se o usuário desejar exibir a lista completa novamente, deverá clicar primeiro no botão Limpar e depois no botão Buscar.

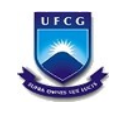

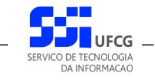

#### 4.3.3. Visualizar Pessoas sob Controle de Frequência

Para visualizar uma pessoa sob controle de frequência, na Tela 8: Lista de Pessoas no Controle de Frequência, o usuário deverá proceder os seguintes passos:

• **Passo 1**: Clicar sobre a linha da pessoa no controle desejado, como descrito na Seleção 12: Pessoa no Controle de Frequência. O sistema exibe a frequência em cor destacada.

| Seleção 12 | 2: Pessoa no Controle | de Frequência |  |  |
|------------|-----------------------|---------------|--|--|
|            |                       |               |  |  |
|            |                       |               |  |  |

**Passo 2**: Clicar no ícone de visualizar a pessoa sob controle de frequência, conforme descrito na Seleção 13: Visualizar Pessoa sob Controle de Frequência.

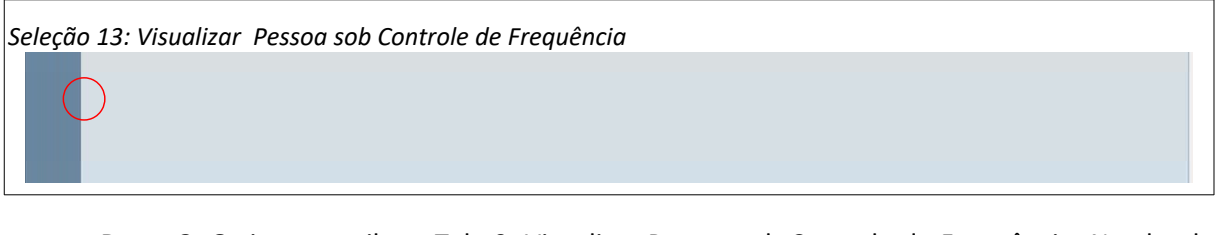

 Passo 3: O sistema exibe a Tela 9: Visualizar Pessoa sob Controle de Frequência. Na aba da Tela 9: Visualizar Pessoa sob Controle de Frequência é exibido o nome da pessoa sendo visualizada. Para retornar o usuário deve clicar no botão Voltar.

|                            | 000.003-53                             |  |
|----------------------------|----------------------------------------|--|
| ome:                       | NOME ATENDENTE BIBLIOTECA E SOBRENOME  |  |
| nail:                      | teste sigrep@ulcg.edu.br               |  |
| nculo:                     | Técnico Administrativo                 |  |
| ata Início Vinculo:        | 1201/4                                 |  |
| ata Final Vínculo:         |                                        |  |
| Dados do Vínculo           |                                        |  |
| Matrícula Siape:           | 000000                                 |  |
| Cargo:                     | BIBLIOTECARIO-DOCUMENTALISTA           |  |
| Setor Lotação:             | UNIDADE ACADEMICA MINERACAO E GEOLOGIA |  |
| Dados do Controle d        | Frequência                             |  |
| Jornada:                   | 40 Horas/Sem                           |  |
| Data Início Jornada:       | 0102/15                                |  |
| Data Final Jornada:        |                                        |  |
| Tipo de Horário:           |                                        |  |
| Equipamento<br>Biométrico: | Retorta                                |  |
| biometrico.                |                                        |  |
|                            |                                        |  |
|                            |                                        |  |
|                            |                                        |  |
|                            |                                        |  |
|                            |                                        |  |
|                            |                                        |  |

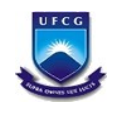

## 4.3.4. Inserir Pessoa no Controle de Frequência

O usuário poderá inserir uma pessoa no controle de frequência. Para isso deverá realizar os seguintes passos:

• **Passo 1**: na Tela 8: Lista de Pessoas no Controle de Frequência, clicar no ícone **Inserir** como descrito na Seleção 14: Inserir Pessoa no Controle de Frequência.

| Seleção 14: Inserir Pessoa no Controle de Frequência |  |
|------------------------------------------------------|--|
|                                                      |  |
|                                                      |  |

 Passo 2: o sistema exibe a Tela 10: Inserir Pessoa no Controle de Frequência. O usuário informa os dados nos seguintes campos:

| le de Frequência - Ins | erir      |   |
|------------------------|-----------|---|
| E.                     | 1         |   |
|                        |           |   |
| ne.                    |           |   |
| ail:                   |           |   |
| culo:                  |           |   |
| a Início Vínculo:      |           |   |
| a Final Vínculo:       |           |   |
| ados do Vínculo        |           |   |
| latrícula Siape:       |           |   |
| argo:                  |           |   |
| etor Lotação:          |           |   |
|                        |           |   |
| ados do Controle de    | requência |   |
| ornada:                |           | ~ |
| ata Início Jornada:    |           |   |
| ata Final Jamada.      |           |   |
| ala Final Jornada.     |           |   |
| quipamento             |           | ~ |

• **CPF**: o cpf da pessoa. O sistema exibe os dados da pessoa e do seu vínculo como exemplificado na Área 10: Dados Pessoais e do Vínculo.

| Área 10: Dao       | dos Pessoais e do Vínculo            |
|--------------------|--------------------------------------|
| me:                | NOME REITORIA 3 SERVIDOR E SOBRENOME |
| nail:              | teste.sigrep@ufcg.edu.br             |
| iculo:             | Técnico Administrativo               |
| ta Início Vínculo: | 12/01/14                             |
| ta Final Vínculo:  |                                      |
| Dados do Vínculo — |                                      |
| Aatrícula Siape:   | 0003611                              |

• **Jornada**: selecionar jornada de trabalho semanal a que a pessoa está sujeita conforme exemplificado na Área 11: Jornada de Trabalho.

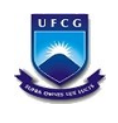

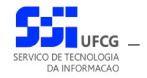

| Área 11: | Jornada de Trabalho                  |  |
|----------|--------------------------------------|--|
| me:      | NOME REITORIA 3 SERVIDOR E SOBRENOME |  |
| vaile    | kanta siman Ørifan adır ba           |  |

• **Data Início Jornada**: digitar data em que a jornada passou a vigorar ou selecionar a data pelo calendário acionado pelo ícone exibido na Área 12: Seleção de Data no Calendário

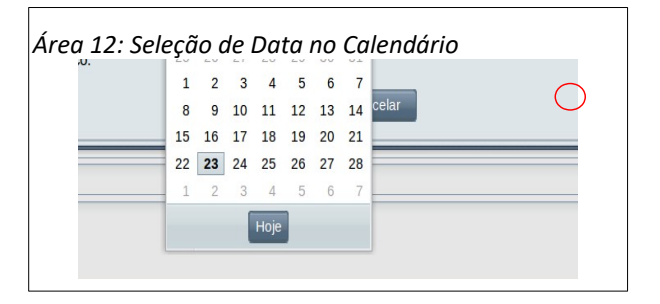

- Data Final Jornada: digitar ou selecionar data em que a jornada deixou a vigorar.
   Normalmente essa data não é digitada na inserção de uma pessoa no controle de frequência pois é uma nova jornada a vigorar e deve ficar ativa (sem data final).
- **Equipamento Biométrico**: selecionar o nome do principal equipamento em que a pessoa está cadastrada para registro de ponto eletrônico.
- Passo 3: o usuário clica no botão Salvar. O sistema exibe a Mensagem 6: Sucesso da Inserção da Pessoa no Controle de Frequência.

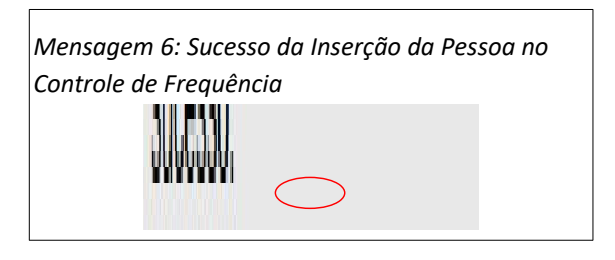

 Passo 3: o usuário aciona o botão Ok e o sistema exibe a Tela 8: Lista de Pessoas no Controle de Frequência contendo o novo registro de controle de frequência.

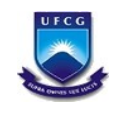

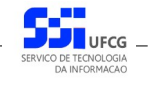

## 4.3.5. Editar Registro de Controle de Frequência

Será permitido editar (modificar) algum registro de controle de frequência, com restrições para as datas de início e final e para a jornada.

O procedimento realizar essa modificação segue os seguintes passos:

Passo 1: Na Tela 9: Visualizar Pessoa sob Controle de Frequência, o usuário clica no botão
 Editar como descrito na Seleção 15: Editar Pessoa no Controle de Frequência.

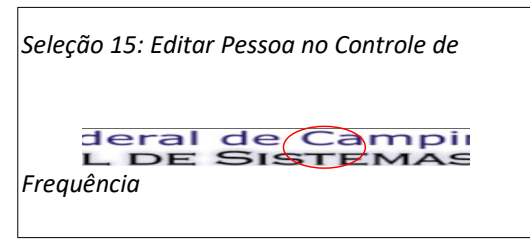

 Passo 2: O sistema exibe a Tela 11: Editar Registro de Controle de Frequência contendo informações de totais da frequência.

| a 11: Editar           | Registro de Controle de Frequência                                                                         |  |
|------------------------|----------------------------------------------------------------------------------------------------|--|
| control de             |                                                                                                    |  |
| CPF:                   | 000.000.036-11                                                                                             |  |
| Nome:                  | NOME REITORIA 3 SERVIDOR E SOBRENOME                                                                       |  |
| Email:                 | teste.sigrep@ufcg.edu.br                                                                                   |  |
| Vinculo:               | Técnico Administrativo                                                                                     |  |
| Data Início Vínculo:   | 12/01/14                                                                                                   |  |
| Data Final Vínculo:    |                                                                                                    |  |
| Dados do Vínculo       |                                                                                                    |  |
| Matrícula Siape:       | 0003611                                                                                                    |  |
| Cargo:                 | ANALISTA DE TEC DA INFORMACAO                                                                              |  |
| Setor Lotação:         | REITORIA                                                                                                   |  |
| Dados do Controle de l | Frequência                                                                                                 |  |
| Jornada:               | 40 Horas/Sem                                                                                               |  |
| Data Início Jornada:   | 01/01/15                                                                                                   |  |
| Data Final Jornada:    |                                                                                                    |  |
| Equipamento            | Reitoria                                                                                                   |  |
| biometrico.            |                                                                                                    |  |
|                        | ¢                                                                                                    |  |
|                        | Cancelar Cancelar                                                                                          |  |
|                        | Desenvolvido pelo Serviço de Tecnologia da Informação - STI - UFCG<br>©2014 - Todos os direitos reservados |  |

 Passo 3: O usuário modifica os campos de Dados do Controle de Frequência exemplificados na Área 13: Campos para Edição conforme indicações na seção Inserir Pessoa no Controle de Frequência e clica no botão Salvar. O botão salvar só fica habilitado após a modificação de algum campo.

| Área 13: Campos para Edição |  |
|-----------------------------|--|
|                             |  |

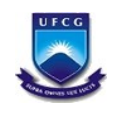

٠

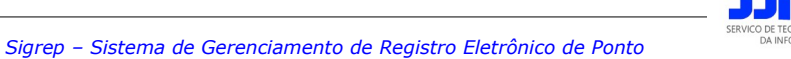

Passo 4: O sistema exibe a Mensagem 7: Confirmação da Edição e o usuário clica no botão Sim.

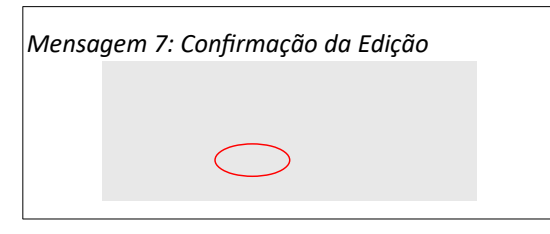

• Passo 6: O sistema exibe a Mensagem 8: Sucesso da Edição. O usuário clica no botão Ok.

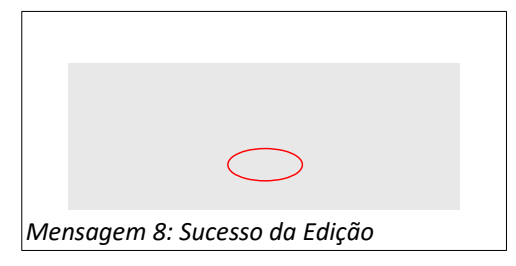

• **Passo 7**: O sistema exibe a Tela 9: Visualizar Pessoa sob Controle de Frequência com os dados modificados na edição.

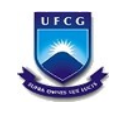

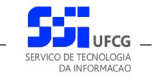

### 4.3.6. Remover Registro de Controle de Frequência

É possível remover um registro de controle de frequência de uma pessoa desde que não exista a pessoa não tenha nenhum horário individual ou plantão cadastrado não tenha nenhuma frequência para alguma competência e não tenha nenhuma ocorrência cadastrada.

O procedimento para remover um registro de controle de frequência segue os seguintes passos:

• **Passo 1**: Na Tela 8: Lista de Pessoas no Controle de Frequência, o usuário seleciona o registro desejado como descrito na Seleção 16: Registro de Controle de Frequência.

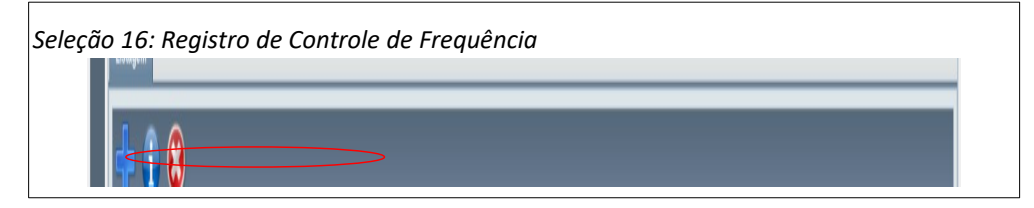

• Passo 2: O usuário aciona o ícone de Remover como exemplifica a .

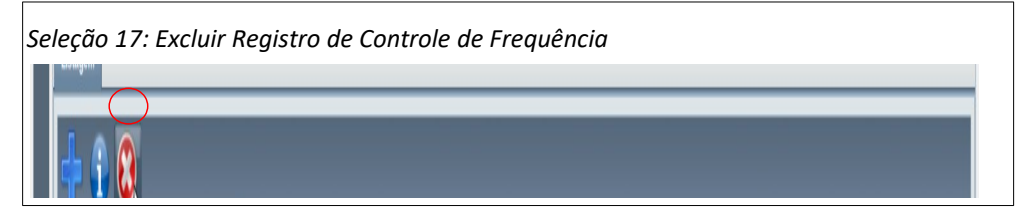

 Passo 3: O mostra a homologação no campo exibido na Mensagem 9: Confirmação da Remoção. O usuário clica no botão Sim.

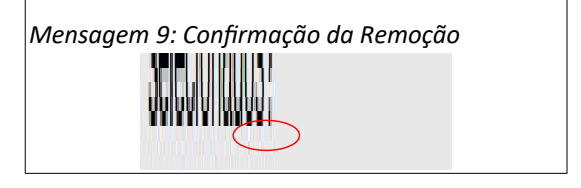

• **Passo 4**: O sistema exibe a Tela 8: Lista de Pessoas no Controle de Frequência sem o registro de controle de frequência recém removido.

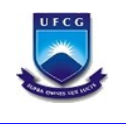

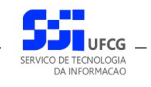

### 4.4. Horário Individual

Cada servidor sob controle de frequência deverá ter um horário ativo (sem data final) para que o sistema possa realizar o controle de frequência. O cadastro do horário individual é de responsabilidade da chefia do setor que o servidor está lotado, podendo inserir e editar horários dos servidores lotados no seu setor. Já os horários de servidores dos setores subordinados só podem ser visualizados. Horários não podem ser removidos se existir frequência no período. Para modificações nessas circunstâncias, o horário deve ser fechado (data final definida) e inserido um novo horário com as modificações necessárias.

#### 4.4.1. Acessar e Visualizar Horário Individual

Para acessar o Horário Individual, o usuário deverá:

• **Passo 1**: Clicar no Link 3: Horário Individual.

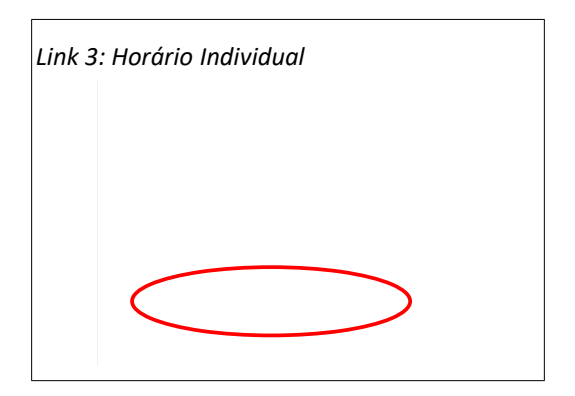

**Passo 2**: O sistema exibe a Tela 12: Lista de Horário Individual contendo a lista dos horários dos servidores lotados no setor em que o usuário exerce chefia e nos setores subordinados.

| 50a                                                                    | Data Início         | Data Fim | Jornada      | Tipo Horário | Horário Especial    |
|------------------------------------------------------------------------|---------------------|----------|--------------|--------------|---------------------|
| AE CHEFE E SOBRENON                                                    | ME 01/09/2014       |          | 40 Horas/Sem | Normal       |                     |
| ME SEGUNDO SERVIDO                                                     | R E SOBR 01/02/2015 |          | 40 Horas/Sem | Normal       |                     |
| IE SERVIDOR E SOBRE                                                    | NOME 01/09/2014     |          | 40 Horas/Sem | Normal       |                     |
|                                                                        |                     |          |              |              |                     |
|                                                                        |                     |          |              |              |                     |
|                                                                        |                     |          |              |              |                     |
|                                                                        |                     |          |              |              |                     |
|                                                                        |                     |          |              |              |                     |
|                                                                        |                     |          |              |              |                     |
| <  Página1de 1                                                         | ≻ H   <b>2</b>      |          |              |              | Exbindo 1 - 3 de 3  |
| ≪  Página 1 de 1                                                       | ÷ + 1 €             |          |              |              | Exibindo 1 - 3 de 3 |
| <  Página 1 de 1 <br>a                                                 | ) ) <b>S</b>        |          |              |              | Exbindo 1 - 3 de 3  |
| Pàgina 1 de 1<br>a<br>r:<br>son:                                       | ) ) .≷              |          |              |              | Exibindo 1 - 3 de 3 |
| Página 1 de 1      A      r:      soa:     Infeio:                     | > भ <b>ङ</b>        |          |              |              | Exbindo 1 - 3 de 3  |
| Página 1 de 1<br>a<br>r:<br>soa:<br>línicio:<br>Fim:                   | ))) &               |          |              |              | Exbindo 1 - 3 de 3  |
| Păgina 1 de 1  a  r:     soa:     inficio:     i Fim:     a ada: Todas | > भ । <b>२</b>      |          |              |              | Exbindo 1 - 3 de 3  |
| Página 1 de 1      A      T:     Inicio:     Fim:     ada:     Todas   | ) ) <i>2</i>        |          |              |              | Exbindo 1 - 3 de 3  |

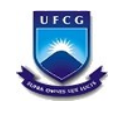

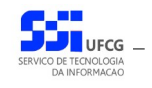

#### 4.4.2. Buscar Horário Individual

Caso o usuário queira restringir a lista de horários individuais exibidos na Tela 12: Lista de Horário Individual, poderá utilizar os campos de busca exibidos na Área 14: Busca Horário Individual.

Para isso, deverá preencher ou selecionar o(s) campo(s) conforme o(s) critério(s) de busca desejado(s) que são: setor, pessoa, data início do horário, data fim do horário, jornada e tipo do horário. Em seguida deverá clicar no botão **Buscar** para que o sistema exiba apenas o(s) horário(s) que atende(m) ao(s) critério(s) informado(s).

| Área 14  | : Busca Horário Individual |               |
|----------|----------------------------|---------------|
| L TIIII. |                            |               |
| ada:     | Todas                      | *             |
| Horário: | Todas                      | ×             |
|          |                            |               |
|          |                            | Buscar Limpar |

Após realizar uma busca, se o usuário desejar exibir novamente toda a lista de horários individuais permitidos para o usuário, deverá clicar primeiro no botão **Limpar** e depois no botão **Buscar**.

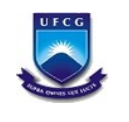

٠

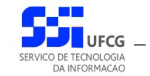

Sigrep – Sistema de Gerenciamento de Registro Eletrônico de Ponto

## 4.4.3. Visualizar Horário Individual

Para visualizar um Horário Individual, o usuário deverá:

• **Passo 1**: Na tela Tela 12: Lista de Horário Individual, selecionar o horário desejado, clicando com o mouse sobre a linha do horário como descrito na Seleção 18: Horário Individual. A linha do horário ficará em cor destacada.

| Seleção 18: Horário Individual       |  |
|--------------------------------------|--|
| Pessoa:<br>Data Inicio:<br>Data Fim: |  |

• Passo 2: Clicar no ícone de visualizar - Seleção 19: Ícone Visualizar Horário Individual.

| Seleção 19: Ícone Visualizar Horário Individual |   |
|-------------------------------------------------|---|
|                                                 | 4 |

Passo 3: Será exibida a Tela 13: Visualizar Horário Individual

| •                                 | E SOBRENOME ×             |   |
|-----------------------------------|---------------------------|---|
| Pessoa:                           | NOME SERVIDOR E SORRENOME | ~ |
| lomada:                           |                           |   |
| Tipo Horário:                     | Normal                    | M |
| Data Início:                      | 01/09/14                  |   |
| Data Fim:                         | 0100124                   |   |
| Horário Especial:                 |                           |   |
| Fundamentação do Horário Especial |                           |   |
| Hora Início Jornada:              | 08:00                     | M |
| Hora Saída Intervalo:             | 12:00                     |   |
| Hora Entrada Intervalo:           | 14:00                     |   |
| Hora Einal Jornada:               | 19:00                     |   |
| nora Pinai somada.                | 10.00                     |   |
|                                   |                           |   |
|                                   |                           |   |
|                                   |                           |   |
|                                   |                           |   |
|                                   |                           |   |
|                                   |                           |   |
|                                   |                           |   |
|                                   |                           |   |
|                                   |                           |   |
|                                   |                           |   |
|                                   |                           |   |

Passo 4: O usuário clica no botão Voltar para a Tela 12: Lista de Horário Individual.

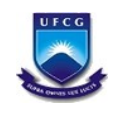

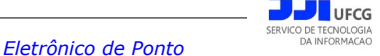

#### 5. Anexos

## 5.1. Ocorrências Permitidas para a Coordenação – SRH

| Código Descrição da Ocorrência |                                                            |            | Inserção Permitida para |
|--------------------------------|------------------------------------------------------------|------------|-------------------------|
| 0038                           | Afas. (Cessão) C/Ônus Para Servir a Outro Órgão - EST      | Ausência   | Coordenador             |
| 0023                           | Afas. (Cessão) para Justiça Eleitoral - EST                | Ausência   | Coordenador             |
| 0295                           | Afas. (Cessão) Sem Ônus Para Servir a Outro Órgão - EST    | Ausência   | Coordenador             |
| 0004                           | Afas, Aperfeic, CNPg, FINEP e CAPES Fora País C/Ônus - EST | Ausência   | Coordenador             |
| 0005                           | Afas, Aperfeic, CNPg, FINEP e CAPES No País C/Ônus - EST   | Ausência   | Coordenador             |
| 0099                           | Afas, Atividades de Eventos Sindicais - CLT                | Ausência   | Coordenador             |
| 0100                           | Afas, Atividades Socias - CLT                              | Ausência   | Coordenador             |
| 0003                           | Afas, Cargo Efetivo Art. 120 Lei 8.112/1990 - EST          | Ausência   | Coordenador             |
| 0121                           | Afas, Carreira MRE Missão Exterior (Susp. Pagam.) - EST    | Ausência   | Coordenador             |
| 0006                           | Afas, Comissão de Ingueríto - EST                          | Ausência   | Coordenador             |
| 0007                           | Afas, Competição Desportiva - EST                          | Ausência   | Coordenador             |
| 0008                           | Afas, Curso de Formação Opcão Auxilio Financeiro - FST     | Ausência   | Coordenador             |
| 0009                           | Afas, Curso Formação Opção Cargo Efetivo- C/ Remun - EST   | Ausência   | Coordenador             |
| 0101                           | Afas, Dirigente Sindical Empresa S/Remuneração - CLT       | Ausência   | Coordenador             |
| 0010                           | Afas Escola Superior de Guerra - EST                       | Ausência   | Coordenador             |
| 0011                           | Afas, Estudo Exterior com Ônus - EST                       | Ausência   | Coordenador             |
| 0012                           | Afas, Estudo Exterior Com Ônus Limitado - EST              | Ausência   | Coordenador             |
| 0012                           | Afas, Estudo Exterior Sem Ônus - EST                       | Ausência   | Coordenador             |
| 0014                           | Afas Ever Mand Elet Gov e Vice-Gov Den S/Rem - EST         | Ausência   | Coordenador             |
| 0015                           | Afas Exer Mand Elet Prefeito C/Remun - EST                 | Ausência   | Coordenador             |
| 0016                           | Afas Ever Mand Elet Prefeito S/Remun - EST                 | Ausência   | Coordenador             |
| 0017                           | Afas Ever Mand Elet Senador / anos S/Remun - EST           | Ausência   | Coordenador             |
| 0017                           | Afas Ever Mand Elet Senador & anos S/Remun - EST           | Ausência   | Coordenador             |
| 0010                           | Afas Ever Mand Elet Vereador C/Remun - EST                 | Ausência   | Coordenador             |
| 0013                           | Afas Ever Mand Elet Vereador S/Remun - EST                 | Ausência   | Coordenador             |
| 01020                          | Alas, Exercício Mandato Eletivo Com Remun - CLT            | Ausência   | Coordenador             |
| 0102                           | Afas, Exercício Mandato Eletivo Som Remun - CLT            | Ausência   | Coordenador             |
| 0021                           | Afas, Integrar Comissão de Inguerito Administrativo - EST  | Ausência   | Coordenador             |
| 0021                           |                                                            | Ausência   | Coordenador             |
| 0022                           | Afas Missão Exterior Com Ônus - EST                        | Ausência   | Coordenador             |
| 0024                           | Afas, Missão Exterior Com Ônus Limitado - EST              | Ausência   | Coordenador             |
| 0025                           | Afas, Missão Exterior Sem Ônus - EST                       | Ausência   | Coordenador             |
| 0104                           | Afas, Part Prog. Trainam, No e Fora País C/Ônus - CLT      | Ausência   | Coordenador             |
| 0104                           | Afas, Part, Prog. Treinam. No e Fora País C/Onus Lim - CLT | Ausência   | Coordenador             |
| 0105                           | Afas, Part, Prog. Treinam. No e Fora País C/Onus Lini CET  | Ausência   | Coordenador             |
| 0100                           | Alas, Part, Prog. Treinani, No e Pora Pars Seni Onus - CET | Ausência   | Coordenador             |
| 0034                           | Afas, Part Pro Pos Grad S/Sensu País C/Ônus - EST          | Ausência   | Coordenador             |
| 0020                           | Afas, Part Prog Train (Cong Eng Samin) País Com Ônus - EST | Ausência   | Coordenador             |
| 0033                           | Alas, Part Prog Traina, Eara Daís C/Ônus, EST              | Ausência   | Coordenador             |
| 0029                           | Alas, Fait, Floy, Heina, Fora Fais C/Onus - EST            | Ausência   | Coordenador             |
| 0030                           | Alas, Fait, Flog, Heina, Fora Fais C/Onus Linit - EST      | Ausência   | Coordenador             |
| 0031                           | Alas, Part Prog. Hellia, Fold Pais S/Oflus - EST           | Ausência   | Coordenador             |
| 0032                           | Alas, Part. Floy, Heina, Pais C/Onus Linnit - EST          | Ausência   | Coordenador             |
| 0030                           | Alas, Presiar Colaboração a Outra ICT - EST                | Ausência   | Coordenador             |
| 0035                           | Alas, Plesial Colabolação PCCTAE - EST                     | Ausência   | Coordenador             |
| 0120                           | Alas. FIEVEILLIVU - ESI                                    |            | Coordenador             |
| 0027                           | Alas, Remuneração Compensatoria - Quarentena - EST         | Διεδηςίο   | Coordenador             |
| 0037                           | Alas. Servir a Outro Orgao (REQUISIÇAO) - EST              |            | Coordenador             |
| 0039                           | Alas, Servir Organi, Internacional S/Onus - EST            | Διεδηςίο   | Coordenador             |
| 0027                           | Alas, Servir Organismo internacional S/Onus - ESI          | Ausôncia   | Coordonador             |
| 0302                           | Alas, Sinuicancia (Suspensao - art. 145) - EST             |            | Coordenador             |
| 0303                           | Alas, Tempolano alt. o Lei 10400/02 - KIVII                | , useriola | Coordonado              |

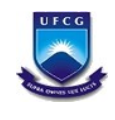

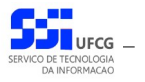

| Código Descrição da Ocorrôncia |                                                                      | Tino     | Inserção Permitida para    |  |  |
|--------------------------------|----------------------------------------------------------------------|----------|----------------------------|--|--|
| 0045                           | Afas Temporário Serv. Art. 20 Lei 8/20/1002 - EST                    | Ausência | Coordenador                |  |  |
| 0107                           | Afas, Trahalho de Campo - Cl T                                       | Ausência | Coordenador                |  |  |
| 0311                           | Afas, Trimestral ou Quadrimestral - Dec. 93325/86 - EST              | Ausência | Coordenador                |  |  |
| 00/1                           | Afas, Viagem Serv Fora do País Com Ônus Limitado - EST               | Ausência | Coordenador                |  |  |
| 0041                           | Afas, Viagem Serv Fora País Com Ônus - EST                           | Ausência | Coordenador                |  |  |
| 0040                           | Afas, Viagem Serv País Com Ônus - EST                                | Ausência | Coordenador                |  |  |
| 0042                           | Afas, Viagem Serv País Com Ônus Limit - EST                          | Ausência | Coordenador                |  |  |
| 0045                           | Afas, Viagem Servico Eora País Com Ônus - CLT                        | Ausência | Coordenador                |  |  |
| 0103                           | Afas, Viagem Serviço No País Com Ônus - CLT                          | Ausência | Coordenador                |  |  |
| 0111                           | Afas, Viagem Serviço País Com Ônus Limitado - CLT                    | Ausência | Coordenador                |  |  |
| 0061                           | Afast, No País Com Ônus/Est/Dout/Mestrado                            | Ausência | Coordenador                |  |  |
| 0315                           | Afast, n/ Prestar Colaboração, Carreira do Magistário - EST          | Ausência | Coordenador                |  |  |
| 0316                           | Afast, para exercer Cargo Político de Ministro de Estado             | Ausência | Coordenador                |  |  |
| 0305                           | Afast Participação em Proc. de Lig. de outro Orgao - EST             | Ausência | Coordenador                |  |  |
| 0173                           | AFastamento Sem Remuneração - CLT                                    | Ausência | Coordenador                |  |  |
| 0203                           | Aguardando Exoneração                                                | Ausência | Coordenador                |  |  |
| 131                            | Atividade Fora da Sede - Liber Contr Elet (Res 03/2014 Art 16 CSCAE) | Ausência | Coordenador                |  |  |
| 0114                           | Auxílio Doenca - CLT                                                 | Ausência | Coordenador                |  |  |
| 0115                           | Auxílio Doença Com Remuneração - CLT                                 | Ausência | Coordenador                |  |  |
| 00/18                          | Carreira Descentralizada - EST                                       | Ausência | Coordenador                |  |  |
| 0116                           | Casamento - CLT                                                      | Ausência | Coordenador                |  |  |
| 0010                           | Casamento - EST                                                      | Ausência | Coordenador                |  |  |
| 0262                           | Cassão n/ Outros Poderes (sem pato) Art 93 & 1º Lei 8112             | Ausência | Coordenador                |  |  |
| 0202                           | Convocação Serviços Inadiaveis - CLT                                 | Ausência | Coordenador                |  |  |
| 0050                           |                                                                      | Ausência | Coordenador                |  |  |
| 0317                           | Decisão Judicial - 201<br>Decisão, Judicial - S/Remun, - EST         | Ausência | Coordenador                |  |  |
| 0052                           | Deslocam, Nova Sede Situação em Transito - EST                       | Ausência | Coordenador                |  |  |
| 0052                           | Disponibilidade Constituição Eederal - EST                           | Ausência | Coordenador                |  |  |
| 0296                           | Eleitoral Suspensão Pagamento - CLT                                  | Ausência | Coordenador                |  |  |
| 0056                           | Eleitoral Suspensão Pagamento - CET                                  | Ausência | Coordenador                |  |  |
| 0313                           | Em Transito - art. 22 - Decreto 93325/86 - EST                       | Ausência | Coordenador                |  |  |
| 0294                           | ESTAG - Recesso Estaciário                                           | Ausência | Coordenador                |  |  |
| 130                            | Estudante – Liberação Controle Eletrônico (Res 03/2014 Art 9 CSGAE)  | Ausência | Coordenador                |  |  |
| 0057                           | Exer Exter Par 7º art 93 Lei 8 112/1990                              | Ausência | Coordenador                |  |  |
| 0058                           | Exer Provis Parag 2º art 84 Lei 8112/1990 - EST                      | Ausência | Coordenador                |  |  |
| 0059                           | Exer Provisório Art 37 Lei 8 112 de 1990 - EST                       | Ausência | Coordenador                |  |  |
| 0060                           | Ealecimento em Pessoa da Familia - EST                               | Ausência | Coordenador                |  |  |
| 0124                           | Falecimento Pessoa Familia - CLT                                     | Ausência | Coordenador                |  |  |
| 0127                           | Falta Justificada Decisão Judicial - CLT                             | Ausência | Coordenador                |  |  |
| 0130                           | Falta Motivo Greve Abonada Decisão Judicial - CLT                    | Ausência | Coordenador                |  |  |
| 0221                           | Férias - FST                                                         | Ausência | Coordenador, Agente        |  |  |
| 0131                           | Folga Campo - CI T                                                   | Ausência | Coordenador                |  |  |
| 0132                           | Folgas Compensatórias - CLT                                          | Ausência | Servidor, Chefia, Superior |  |  |
| 0133                           | Folgas Dominicais - CLT                                              | Ausência | Servidor, Chefia, Superior |  |  |
| 0134                           | Gala - Professores - CLT                                             | Ausência | Coordenador                |  |  |
| 0181                           | HIST, CLT- Lic, Tratamento Saúde                                     | Ausência | Coordenador                |  |  |
| 0189                           | HIST, EST   1711/52- Afas, Escola Superior Guerra                    | Ausência | Coordenador                |  |  |
| 0214                           | HIST, FST   1711/52- Disponibilidade                                 | Ausência | Coordenador                |  |  |
| 0222                           | HIST, EST L1711/52- Gala                                             | Ausência | Coordenador                |  |  |
| 0232                           | HIST. EST L1711/52- Lic. Noio                                        | Ausência | Coordenador                |  |  |
| 0269                           | HIST. EST- Afas. Servir em Organismo Internacional                   | Ausência | Coordenador                |  |  |
| 0177                           | HIST.CLT-Disponibilidade                                             | Ausência | Coordenador                |  |  |
| 0135                           | Invalidez Provisória - CLT                                           | Ausência | Coordenador                |  |  |
| 0145                           | Lic. Acomp. Desenvol. Evolutivo Filho - CI T                         | Ausência | Coordenador                |  |  |
| 0144                           | Lic. Adot. Crianca Major de 1 e Menor de 4 anos Prorrog -CI T        | Ausência | Coordenador                |  |  |
| 0141                           | Lic. Adot. Crianca Maior de 4 a 8 anos Prorrogação - CLT             | Ausência | Coordenador                |  |  |
| 0140                           | Lic. Adotante Criança Até 1 Ano - CLT                                | Ausência | Coordenador                |  |  |

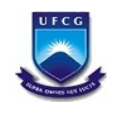

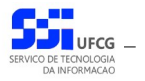

| Código  | Deserie e de Osservânsia                                               | Tine          | Incoreão Dermitido novo                 |  |
|---------|------------------------------------------------------------------------|---------------|-----------------------------------------|--|
| o d o o |                                                                        | TIPO          | Inserção Permitida para                 |  |
| 0139    | Lic. Adotante Criança Ate 1 ano Prorrogação - CLI                      | Ausencia      |                                         |  |
| 0143    |                                                                        | Ausência      |                                         |  |
| 0142    |                                                                        | Ausencia      |                                         |  |
| 0069    | Lic. Adotante Criança Maior 1 Ano Prorrog EST                          | Ausencia      |                                         |  |
| 0067    | Lic. Adotante Crianças Até 1 ano - EST                                 | Ausencia      |                                         |  |
| 0068    | Lic. Adotante Crianças Até 1 Ano Prorrog ES I                          | Ausencia      |                                         |  |
| 0070    | Lic. Adotante Maior 1 Ano - EST                                        | Ausencia      | Coordenador                             |  |
| 0071    | Lic. Adotante Sentença judicial - EST                                  | Ausencia      |                                         |  |
| 0072    | Lic. Atividade Empresarial - EST                                       | Ausencia      |                                         |  |
| 0079    | Lic. Atividade Politica Com Remuneração - EST                          | Ausência      | Coordenador                             |  |
| 0080    | Lic. Atividade Política Sem Remuneração - EST                          | Ausência      | Coordenador                             |  |
| 0081    | Lic. Capacitação - EST                                                 | Ausência      | Coordenador                             |  |
| 0082    | Lic. Desemp. Mand. Clas. Com Ressarcimento - EST                       | Ausência      | Coordenador                             |  |
| 0304    | Lic. Desemp. Mand. Clas. Dec. Judicial - EST                           | Ausência      | Coordenador                             |  |
| 0293    | Lic. Desemp. Mandato Classista Sem Remuneração - EST                   | Ausência      | Coordenador                             |  |
| 0146    | Lic. Disputa Atividade Politica Com Remuneração - CLT                  | Ausência      | Coordenador                             |  |
| 0147    | Lic. Especial - CLT                                                    | Ausência      | oordenador                              |  |
| 0148    | Lic. Especial para País - CLT                                          | Ausência      | Coordenador                             |  |
| 0074    | Lic. Gestante ( Concedida Administrat.) - EST                          | Ausência      | Coordenador                             |  |
| 0075    | Lic. Gestante Aborto - EST                                             | Ausência      | Coordenador                             |  |
| 0076    | Lic. Gestante Natimorto - EST                                          | Ausência      | Coordenador                             |  |
| 0073    | Lic. Gestante Prorrogação - EST                                        | Ausência      | Coordenador                             |  |
| 0078    | Lic. Incentivada Sem Remun. Prorrog - EST                              | Ausência      | Coordenador                             |  |
| 0077    | Lic. Incentivada Sem Remuneração - EST                                 | Ausência      | Coordenador                             |  |
| 0156    | Lic. Martern. S/Exclusão Convênio INSS - CLT                           | Ausência      | Coordenador                             |  |
| 0155    | Lic. Mater. Prorrog. S/Exclusão Pag. Conv. INSS - RGPS                 | Ausência      | Coordenador                             |  |
| 0149    | Lic. Maternidade - Contrib. RGPS                                       | Ausência      | Coordenador                             |  |
| 0151    | lic. Maternidade Aborto - RGPS                                         | Ausência      | Coordenador                             |  |
| 0152    | Lic Maternidade Aborto Sem Onus - RGPS                                 | Ausência      | Coordenador                             |  |
| 0153    | Lic. Maternidade Prorrogação - RGPS                                    | Ausência      | Coordenador                             |  |
| 0154    | Lic. Maternidade Prorrogação Sem Ônus - RGPS                           | Ausência      | Coordenador                             |  |
| 0150    | Lic. Maternidade Sem Ônus - RGPS                                       | Ausência      | Coordenador                             |  |
| 0088    | Lic. Maternadade Cern Ondo - Nor C                                     | Ausência      | Coordenador                             |  |
| 0157    |                                                                        | Ausência      | Coordenador                             |  |
| 0158    | Lic. Paternidade - CLT                                                 | Ausência      | Coordenador                             |  |
| 0130    | Lic. Paternidade - CET                                                 | Ausência      | Coordenador                             |  |
| 0000    | Lic. Paterniudue - EST<br>Lic. Drâmio Dor Assiduidado - EST            | Ausência      | Coordenador                             |  |
| 0207    | Lic. Frenilo For Assiduldade - EST                                     | Ausência      | Coordenador                             |  |
| 0005    | Lic. Serviço Militar - EST                                             | Ausência      | Coordenador                             |  |
| 0000    | Lic. Tratar de Interesses Particulares - EST                           | Ausência      | Coordenador                             |  |
| 0300    | Lic. Tratal de Intelesses Particulaies - Rivil-GDP                     | Ausôncia      | Coordenador                             |  |
| 0310    | Licença Extraordinaria - art 25 - Lei 7501/00 - EST                    | Ausôncia      | Coordenador                             |  |
| 132     | Ocupante Cargo de Dileção - Dispensa Ponto (Res.03/2014 Art. 11 CSGAF) | Ausôncia      | Coordenador                             |  |
| 0091    | Opçao Por Outro Cargo, Acumulação Licita IFS - EST                     | Ausência      | Coordenador                             |  |
| 0092    |                                                                        | Ausencia      |                                         |  |
| 0094    | Penalidade Suspensao - EST                                             | Ausencia      |                                         |  |
| 0093    | Penalidade Suspensao Convertida em Multa - ES I                        | Ausencia      |                                         |  |
| 0298    | Prisão Provisória - item III Dec 23390/2002-GDF                        | Ausencia      | Coordenador                             |  |
| 0274    | RECLUSAO                                                               | Ausência      |                                         |  |
| 0095    | SUS - Dispos. Estados Distrit. Fed. e dos Municípios - EST             | Ausencia      |                                         |  |
| 0172    | Suspensão Contrato Trabalho - CLT                                      | Ausēncia      |                                         |  |
| 0318    | Suspensão Disciplinar - CLT                                            | Ausëncia      | Coordenador                             |  |
| 0097    | Suspensão por Falta de Recadastramento - EST                           | Ausëncia      | Coordenador                             |  |
| 0174    | Suspensão Temporária Administrativa - CLT                              | Ausência      | Coordenador                             |  |
| 0096    | Suspensão Temporária Administrativa - EST                              | Ausência      | Coordenador                             |  |
| 0312    | Vinda Periódica - Decreto 93325/86                                     | Ausência      | Coordenador                             |  |
| 0108    | Afas. Serviço Externo - CLT                                            | Justificativa | Coordenador                             |  |
| 0046    | Ausência Alistamento Eleitoral - EST                                   | Justificativa | Servidor, Chefia, Superior, Coordenador |  |

Sigrep\_Manual\_Usuario\_Coordenador.odt

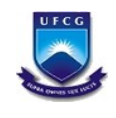

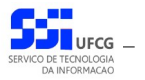

| Código | Descrição da Ocorrência                                     | Tipo           | Inserção Permitida para                 |
|--------|-------------------------------------------------------------|----------------|-----------------------------------------|
| 123    | Comparecimento em Consulta/Exames                           | Justificativa  | Servidor, Chefia, Superior, Coordenador |
| 0117   | Comparecimento Justiça - CLT                                | Justificativa  | Coordenador                             |
| 0055   | Eleitoral Convocação Servidores - Lei 9.504                 | Justificativa  | Coordenador                             |
| 0062   | Falta Greve Abonada Decisão Judicial - EST                  | Justificativa  | Coordenador                             |
| 0064   | Falta Justificada Decisão Judicial - EST                    | Justificativa  | Coordenador                             |
| 099    | SERVIÇO EXTERNO                                             | Justificativa  | Servidor, Chefia, Superior, Coordenador |
| 0171   | Serviço Militar - CLT                                       | Justificativa  | Servidor, Chefia, Superior, Coordenador |
| 006    | TREINAMENTO/CURSO                                           | Justificativa  | Servidor, Chefia, Superior, Coordenador |
| 150    | VIAGEM A SERVICO                                            | Justificativa  | Servidor, Chefia, Superior, Coordenador |
| 0277   | Licença Mot. Doença Pessoa Familia Inferior a 15 Dias - EST | Licença Médica | Coordenador                             |

## 5.2. Ocorrências Permitidas para o Siass

| Código | Descrição da Ocorrência                                      | Tipo           | Inserção Permitida para |
|--------|--------------------------------------------------------------|----------------|-------------------------|
| 0239   | HIST. CLT - Lic. Tratamento Saúde                            | Licença Médica | Siass, Agente           |
| 0238   | HIST. EST L1711/52- Lic. Tratamento Saúde                    | Licença Médica | Siass, Agente           |
| 0087   | Lic. Acidente em Serviço - EST                               | Licença Médica | Siass, Agente           |
| 0159   | Lic. Acidente Trabalho - CLT                                 | Licença Médica | Siass, Agente           |
| 0160   | Lic. Acidente Trabalho Empresa - Convênio INSS - CLT         | Licença Médica | Siass, Agente           |
| 0261   | Lic. Gestante (Concedida SIASS) - EST                        | Licença Médica | Siass, Agente           |
| 0089   | Lic. Motiv. Doen. Pes. Fam. Após 60 dias S/Remuneração - EST | Licença Médica | Siass, Agente           |
| 0161   | Lic. Motivo Doença Pessoa Familia - CLT                      | Licença Médica | Siass, Agente           |
| 0090   | Lic. por Motivo de Doença em Pesssoa da Família - EST        | Licença Médica | Siass, Agente           |
| 0084   | Lic. Tratamento de Saúde - EST                               | Licença Médica | Siass, Agente           |
| 0162   | Lic. Tratamento Saúde - Contrib RGPS (até 15 dias)           | Licença Médica | Siass, Agente           |
| 0163   | Lic. Tratamento Saúde - Convênio INSS - CLT                  | Licença Médica | Siass, Agente           |
| 0167   | Lic. Tratamento Saúde (+ de 15 dias) - Cont. RGPS            | Licença Médica | Siass, Agente           |
| 0164   | Lic. Tratamento Saúde Cid Especial - Convênio INSS - CLT     | Licença Médica | Siass, Agente           |
| 0165   | Lic. Tratamento Saúde Cid Reincid Esp. Conv. INSS - CLT      | Licença Médica | Siass, Agente           |
| 0166   | Lic. Tratamento Saúde S/Complemento Conv. INSS - CLT         | Licença Médica | Siass, Agente           |
| 0270   | Licença Tratamento Saúde Inferior 15 dias - EST              | Licença Médica | Siass, Agente           |
| 0098   | Tratamento Doença Especificada em Lei - EST                  | Licença Médica | Siass, Agente           |
| 0292   | Tratamento Doença Especificado em Lei - EST                  | Licença Médica | Siass, Agente           |

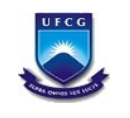

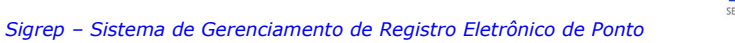

UFCG \_

## 5.3. Ocorrências Permitidas no Sistema

| Código | Descrição da Ocorrência                                                      | Tipo     | Inserção Permitida para |  |  |
|--------|------------------------------------------------------------------------------|----------|-------------------------|--|--|
| 0038   | Afas. (Cessão) C/Ônus Para Servir a Outro Órgão - EST                        | Ausência | Coordenador             |  |  |
| 0023   | Afas. (Cessão) para Justica Eleitoral - EST                                  | Ausência | Coordenador             |  |  |
| 0295   | Afas, (Cessão) Sem Ônus Para Servir a Outro Órgão - EST Ausência Coordenador |          |                         |  |  |
| 0004   | Afas, Aperfeic, CNPg, FINEP e CAPES Fora País C/Ônus - EST                   | Ausência | Coordenador             |  |  |
| 0005   | Afas, Aperfeic, CNPg, FINEP e CAPES No País C/Ônus - EST                     | Ausência | Coordenador             |  |  |
| 0099   | Afas, Atividades de Eventos Sindicais - CLT                                  | Ausência | Coordenador             |  |  |
| 0100   | Afas, Atividades Socias - CLT                                                | Ausência | Coordenador             |  |  |
| 0003   | Afas, Cargo Efetivo Art. 120 Lei 8.112/1990 - EST                            | Ausência | Coordenador             |  |  |
| 0121   | Afas, Carreira MRE Missão Exterior (Susp. Pagam.) - EST                      | Ausência | Coordenador             |  |  |
| 0006   | Afas. Comissão de Ingueríto - EST                                            | Ausência | Coordenador             |  |  |
| 0007   | Afas. Competição Desportiva - EST                                            | Ausência | Coordenador             |  |  |
| 8000   | Afas. Curso de Formação Opcão Auxilio Financeiro - EST                       | Ausência | Coordenador             |  |  |
| 0009   | Afas, Curso Formação Opção Cargo Efetivo- C/ Remun, - EST                    | Ausência | Coordenador             |  |  |
| 0101   | Afas, Dirigente Sindical Empresa S/Remuneração - CLT                         | Ausência | Coordenador             |  |  |
| 0010   | Afas, Escola Superior de Guerra - EST                                        | Ausência | Coordenador             |  |  |
| 0011   | Afas, Estudo Exterior com Ônus - EST                                         | Ausência | Coordenador             |  |  |
| 0012   | Afas, Estudo Exterior Com Ônus Limitado - EST                                | Ausência | Coordenador             |  |  |
| 0013   | Afas, Estudo Exterior Sem Ônus - EST                                         | Ausência | Coordenador             |  |  |
| 0014   | Afas Exer Mand Elet Gov e Vice-Gov Dep S/Rem - EST                           | Ausência | Coordenador             |  |  |
| 0015   | Afas, Exer, Mand, Elet, Prefeito C/Remun, - FST                              | Ausência | Coordenador             |  |  |
| 0016   | Afas Exer Mand Elet Prefeito S/Remun - EST                                   | Ausência | Coordenador             |  |  |
| 0017   | Afas Exer Mand Elet Senador 4 anos S/Remun - EST                             | Ausência | Coordenador             |  |  |
| 0018   | Afas, Exer, Mand, Elet, Senador 8 anos S/Remun - EST                         | Ausência | Coordenador             |  |  |
| 0019   | Afas Exer Mand Elet Vereador C/Remun - EST                                   | Ausência | Coordenador             |  |  |
| 0020   | Afas Exer Mand Elet Vereador S/Remun - EST                                   | Ausência | Coordenador             |  |  |
| 0102   | Afas, Exercício Mandato Eletivo Com Remun, - CLT                             | Ausência | Coordenador             |  |  |
| 0103   | Afas, Exercício Mandato Eletivo Sem Remun - CI T                             | Ausência | Coordenador             |  |  |
| 0021   | Afas, Integrar Comissão de Inguerito Administrativo - FST                    | Ausência | Coordenador             |  |  |
| 0022   | Afas, Juri e Outros Servicos - EST                                           | Ausência | Coordenador             |  |  |
| 0024   | Afas, Missão Exterior Com Ônus - EST                                         | Ausência | Coordenador             |  |  |
| 0025   | Afas, Missão Exterior Com Ônus Limitado - EST                                | Ausência | Coordenador             |  |  |
| 0026   | Afas. Missão Exterior Sem Ônus - EST                                         | Ausência | Coordenador             |  |  |
| 0104   | Afas, Part, Prog. Treinam, No e Fora País C/Ônus - CLT                       | Ausência | Coordenador             |  |  |
| 0105   | Afas, Part, Prog. Treinam, No e Fora País C/Ônus Lim, - CLT                  | Ausência | Coordenador             |  |  |
| 0106   | Afas. Part. Prog. Treinam. No e Fora País Sem Ônus - CLT                     | Ausência | Coordenador             |  |  |
| 0034   | Afas, Part, Prog.Trein.(Cong-Enc-Semin.) País S/Ônus - EST                   | Ausência | Coordenador             |  |  |
| 0028   | Afas. Part.Pro.Pos.Grad S/Sensu País C/Ônus - EST                            | Ausência | Coordenador             |  |  |
| 0033   | Afas. Part.Prog.Trein.(Cong-Enc-Semin) País Com Ônus - EST                   | Ausência | Coordenador             |  |  |
| 0029   | Afas. Part.Prog.Treina. Fora País C/Ônus - EST                               | Ausência | Coordenador             |  |  |
| 0030   | Afas, Part.Prog.Treina, Fora País C/Ônus Limit - EST                         | Ausência | Coordenador             |  |  |
| 0031   | Afas. Part.Prog.Treina. Fora País S/Ônus - EST                               | Ausência | Coordenador             |  |  |
| 0032   | Afas, Part.Prog.Treina, País C/Ônus Limit - EST                              | Ausência | Coordenador             |  |  |
| 0036   | Afas, Prestar Colaboração a Outra ICT - EST                                  | Ausência | Coordenador             |  |  |
| 0035   | Afas, Prestar Colaboração PCCTAE - EST                                       | Ausência | Coordenador             |  |  |
| 0044   | Afas. Preventivo - EST                                                       | Ausência | Coordenador             |  |  |
| 0129   | Afas. Remuneração Compensatória - Quarentena - EST                           | Ausência | Coordenador             |  |  |
| 0037   | Afas. Servir a Outro Órgão (REQUISICÃO) - EST                                | Ausência | Coordenador             |  |  |
| 0039   | Afas. Servir Organ. Internacional S/Ônus - EST                               | Ausência | Coordenador             |  |  |
| 0027   | Afas. Servir Organismo Internacional S/Ônus - EST                            | Ausência | Coordenador             |  |  |
| 0302   | Afas. Sindicância (Suspensão - art. 145) - EST                               | Ausência | Coordenador             |  |  |
| 0303   | Afas. Temporário art. 6 Lei 10486/02 - RMI                                   | Ausência | Coordenador             |  |  |

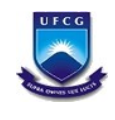

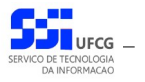

| Código Descrição da Ocorrência |                                                                       |          | Inserção Permitida para    |
|--------------------------------|-----------------------------------------------------------------------|----------|----------------------------|
| 0045                           | Afas Temporário Serv. Art. 20 Lei 8429/1992 - EST                     | Ausência | Coordenador                |
| 0107                           | Afas Trabalho de Campo - CLT                                          | Ausência | Coordenador                |
| 0311                           | Afas Trimestral ou Quadrimestral - Dec. 93325/86 - EST                | Ausência | Coordenador                |
| 0041                           | Afas, Viagem Serv Fora do País Com Ônus Limitado - EST                | Ausência | Coordenador                |
| 0040                           | Afas Viagem Serv Fora País Com Ônus - EST                             | Ausência | Coordenador                |
| 0042                           | Afas Viagem Serv País Com Ônus - EST                                  | Ausência | Coordenador                |
| 0043                           | Afas Viagem Serv País Com Ônus Limit - EST                            | Ausência | Coordenador                |
| 0109                           | Afas, Viagem Servico Fora País Com Ônus - CLT                         | Ausência | Coordenador                |
| 0110                           | Afas, Viagem Serviço No País Com Ônus - CLT                           | Ausência | Coordenador                |
| 0111                           | Afas, Viagem Serviço País Com Ônus Limitado - CLT                     | Ausência | Coordenador                |
| 0061                           | Afast, No País Com Ônus/Est/Dout/Mestrado                             | Ausência | Coordenador                |
| 0315                           | Afast, p/ Prestar Colaboração, Carreira do Magistério - EST           | Ausência | Coordenador                |
| 0316                           | Afast, para exercer Cargo Político de Ministro de Estado              | Ausência | Coordenador                |
| 0305                           | Afast, Participação em Proc. de Lig. de outro Orgao - EST             | Ausência | Coordenador                |
| 0173                           | AFastamento Sem Remuneração - CLT                                     | Ausência | Coordenador                |
| 0203                           | Aguardando Exoneração                                                 | Ausência | Coordenador                |
| 131                            | Atividade Fora da Sede – Liber.Contr.Elet. (Res.03/2014 Art.16 CSGAF) | Ausência | Coordenador                |
| 0114                           | Auxílio Doença - CLT                                                  | Ausência | Coordenador                |
| 0115                           | Auxílio Doença Com Remuneração - CLT                                  | Ausência | Coordenador                |
| 0048                           | Carreira Descentralizada - EST                                        | Ausência | Coordenador                |
| 0116                           | Casamento - CLT                                                       | Ausência | Coordenador                |
| 0049                           | Casamento - EST                                                       | Ausência | Coordenador                |
| 0262                           | Cessão p/ Outros Poderes (sem pgto) Art.93, §. 1º, Lei 8112           | Ausência | Coordenador                |
| 0118                           | Convocação Serviços Inadiaveis - CLT                                  | Ausência | Coordenador                |
| 0050                           | Decisão Judicial - EST                                                | Ausência | Coordenador                |
| 0317                           | Decisão Judicial - S/Remun EST                                        | Ausência | Coordenador                |
| 0052                           | Deslocam. Nova Sede Situação em Transito - EST                        | Ausência | Coordenador                |
| 0053                           | Disponibilidade Constituição Federal - EST                            | Ausência | Coordenador                |
| 0296                           | Eleitoral Suspensão Pagamento - CLT                                   | Ausência | Coordenador                |
| 0056                           | Eleitoral Suspensão Pagamento - EST                                   | Ausência | Coordenador                |
| 0313                           | Em Transito - art. 22 - Decreto 93325/86 - EST                        | Ausência | Coordenador                |
| 0294                           | ESTAG - Recesso Estagiário                                            | Ausência | Coordenador                |
| 130                            | Estudante – Liberação Controle Eletrônico (Res.03/2014 Art.9 CSGAF)   | Ausência | Coordenador                |
| 0057                           | Exer. Exter. Par. 7º, art. 93, Lei 8.112/1990                         | Ausência | Coordenador                |
| 0058                           | Exer. Provis. Parag 2º, art. 84, Lei 8112/1990 - EST                  | Ausência | Coordenador                |
| 0059                           | Exer. Provisório Art. 37, Lei 8.112 de 1990 - EST                     | Ausência | Coordenador                |
| 0060                           | Falecimento em Pessoa da Familia - EST                                | Ausência | Coordenador                |
| 0124                           | Falecimento Pessoa Familia - CLT                                      | Ausência | Coordenador                |
| 0127                           | Falta Justificada Decisão Judicial - CLT                              | Ausência | Coordenador                |
| 0130                           | Falta Motivo Greve Abonada Decisão Judicial - CLT                     | Ausência | Coordenador                |
| 0221                           | Férias - EST                                                          | Ausência | Coordenador, Agente        |
| 0131                           | Folga Campo - CLT                                                     | Ausência | Coordenador                |
| 0132                           | Folgas Compensatórias - CLT                                           | Ausencia | Servidor, Chefia, Superior |
| 0133                           | Folgas Dominicais - CLT                                               | Ausência | Servidor, Chefia, Superior |
| 0134                           | Gala - Professores - CLT                                              | Ausência | Coordenador                |
| 0181                           | HIST. CLT-Lic. Tratamento Saúde                                       | Ausencia | Coordenador                |
| 0189                           | HIST. EST L1711/52- Afas. Escola Superior Guerra                      | Ausencia | Coordenador                |
| 0214                           | HIST. EST L1711/52- Disponibilidade                                   | Ausencia |                            |
| 0222                           | HIST. EST L1711/52- Gala                                              | Ausencia | Coordenador                |
| 0232                           | HIST. EST L1/11/52- LIC. NOJO                                         | Ausencia |                            |
| 0269                           | HIST. EST- Afas. Servir em Organismo Internacional                    | Ausencia |                            |
| 01/7                           |                                                                       | Ausencia | Coordenador                |
| 0135                           |                                                                       | Ausencia | Coordenador                |
| 0145                           | LIC. Acomp. Desenvol. Evolutivo Filho - CLI                           | Auséncia | Coordonador                |
| 0144                           | LIC. Adot. Criança Maior de 1 e Menor de 4 anos Prorrog -CLT          | Ausencia | Coordenador                |
| 0141                           | LIC. Adot. Criança Maior de 4 a 8 anos Prorrogação - CLI              | Ausencia | Coordenador                |
| 0140                           | LIC. Adotante Criança Ate 1 Ano - CLI                                 | Ausencia | Coordenador                |

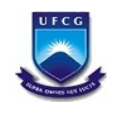

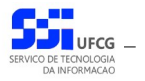

| Código  | Deserieño de Oserrânsia                                               | Tine        | Incoroão Dormitido noro                 |  |  |
|---------|-----------------------------------------------------------------------|-------------|-----------------------------------------|--|--|
| o d o o |                                                                       | TIPO        | Inserção Permitida para                 |  |  |
| 0139    | Lic. Adotante Criança Ate 1 ano Prorrogação - CLI                     | Ausencia    | Coordenador                             |  |  |
| 0143    |                                                                       | Ausência    | Coordenador                             |  |  |
| 0142    | Lic. Adotante Criança de 4 a 8 anos - CLI                             | Ausencia    |                                         |  |  |
| 0069    | Lic. Adotante Criança Maior 1 Ano Prorrog EST                         | Ausencia    | Coordenador                             |  |  |
| 0067    | Lic. Adotante Crianças Até 1 ano - EST                                | Ausencia    | Coordenador                             |  |  |
| 0068    | Lic. Adotante Crianças Até 1 Ano Prorrog EST                          | Ausência    | Coordenador                             |  |  |
| 0070    | Lic. Adotante Maior 1 Ano - EST                                       | Ausência    | Coordenador                             |  |  |
| 0071    | Lic. Adotante Sentença judicial - EST                                 | Ausência    | Coordenador                             |  |  |
| 0072    | Lic. Atividade Empresarial - EST                                      | Ausência    | Coordenador                             |  |  |
| 0079    | Lic. Atividade Politica Com Remuneração - EST                         | Ausência    | Coordenador                             |  |  |
| 0080    | Lic. Atividade Política Sem Remuneração - EST                         | Ausência    | Coordenador                             |  |  |
| 0081    | Lic. Capacitação - EST                                                | Ausência    | Coordenador                             |  |  |
| 0082    | Lic. Desemp. Mand. Clas. Com Ressarcimento - EST                      | Ausência    | Coordenador                             |  |  |
| 0304    | Lic. Desemp. Mand. Clas. Dec. Judicial - EST                          | Ausência    | Coordenador                             |  |  |
| 0293    | Lic. Desemp. Mandato Classista Sem Remuneração - EST                  | Ausência    | Coordenador                             |  |  |
| 0146    | Lic. Disputa Atividade Politica Com Remuneração - CLT                 | Ausência    | Coordenador                             |  |  |
| 0147    | Lic. Especial - CLT                                                   | Ausência    | Coordenador                             |  |  |
| 0148    | Lic. Especial para País - CLT                                         | Ausência    | Coordenador                             |  |  |
| 0074    | Lic, Gestante (Concedida Administrat.) - EST                          | Ausência    | Soordenador                             |  |  |
| 0075    | Lic Gestante Aborto - EST                                             | Ausência    | Coordenador                             |  |  |
| 0076    | Lic. Gestante Natimorto - EST                                         | Ausência    | Coordenador                             |  |  |
| 0073    | Lic. Gestante Prorrogação - EST                                       | Ausência    | Coordenador                             |  |  |
| 0078    | Lic. Incentivada Sem Remun. Prorrog - EST                             | Ausência    | Coordenador                             |  |  |
| 0070    | Lic. Incentivada Sem Remuneração - EST                                | Ausência    | Coordenador                             |  |  |
| 0156    | Lic. Martern, S/Evolução Convênio INSS - CLT                          | Ausência    | Coordenador                             |  |  |
| 0150    | Lie Mater Prorrog S/Evolução Pag Conv INSS - PCPS                     | Ausência    | Coordenador                             |  |  |
| 0133    | Lic. Materidada Contrib PCPS                                          | Ausência    | Coordenador                             |  |  |
| 0143    | Lic. Maternidade - Contrib. IKGI S                                    | Ausência    | Coordenador                             |  |  |
| 0151    | lic. Maternidade Aborto - ROFS                                        | Ausência    | Coordenador                             |  |  |
| 0152    | Lie. Maternidade Aborto Selli Ofius - NGFS                            | Ausência    | Coordenador                             |  |  |
| 0155    | Lic. Maternidade Prorrogação Sem Ônua - DCDS                          | Ausôncia    | Coordenador                             |  |  |
| 0154    | Lic. Maternidade Floriogação Selli Olius - RGFS                       | Ausência    | Coordenador                             |  |  |
| 0150    | Lic. Maternidade Seni Onus - RGFS                                     | Ausência    | Coordenador                             |  |  |
| 0157    |                                                                       | Ausôncia    | Coordenador                             |  |  |
| 0157    | Lic. Pal Adolivo - CLT                                                | Ausência    | Coordenador                             |  |  |
| 0158    | Lic. Paternidade - CLT                                                | Ausência    | Coordenador                             |  |  |
| 0086    | LIC. Paternidade - EST                                                | Auséricia   | Coordenador                             |  |  |
| 0287    |                                                                       | Ausência    | Coordenador                             |  |  |
| 0083    | Lic. Serviço Militar - EST                                            | Ausencia    |                                         |  |  |
| 0085    | Lic. Tratar de Interesses Particulares - EST                          | Ausencia    |                                         |  |  |
| 0300    |                                                                       | Ausencia    |                                         |  |  |
| 0310    | Licença Extraordinaria - art 23 - Lei 7501/86 - EST                   | Ausencia    | Coordenador                             |  |  |
| 132     | Ocupante Cargo de Direção - Dispensa Ponto (Res.03/2014 Art.11 CSGAF) | Ausencia    |                                         |  |  |
| 0091    | Opção Por Outro Cargo, Acumulação Licita IFS - EST                    | Ausencia    |                                         |  |  |
| 0092    | Participação Sist. Nac. Negociação Permanente - EST                   | Ausencia    | Coordenador                             |  |  |
| 0094    | Penalidade Suspensão - EST                                            | Ausência    | Coordenador                             |  |  |
| 0093    | Penalidade Suspensão Convertida em Multa - EST                        | Ausencia    | Coordenador                             |  |  |
| 0298    | Prisão Provisória - item III Dec 23390/2002-GDF                       | Ausência    | Coordenador                             |  |  |
| 0274    | RECLUSAO                                                              | Ausência    | Coordenador                             |  |  |
| 0095    | SUS - Dispos. Estados Distrit. Fed. e dos Municípios - EST            | Ausencia    | Coordenador                             |  |  |
| 0172    | Suspensão Contrato Trabalho - CLT                                     | Ausëncia    | Coordenador                             |  |  |
| 0318    | Suspensão Disciplinar - CLT                                           | Ausëncia    | Coordenador                             |  |  |
| 0097    | Suspensão por Falta de Recadastramento - EST                          | Ausência    | Coordenador                             |  |  |
| 0174    | Suspensão Temporária Administrativa - CLT                             | Ausência    | Coordenador                             |  |  |
| 0096    | Suspensão Temporária Administrativa - EST                             | Ausência    | Coordenador                             |  |  |
| 0312    | Vinda Periódica - Decreto 93325/86                                    | Ausência    | Coordenador                             |  |  |
| 114     | Autorização de Falta Compensada com Excedente do Mês                  | Autorização | Servidor, Chefia, Superior, Coordenador |  |  |
| 113     | Autorização de Número de Registros Inconsistente                      | Autorização | Servidor, Chefia, Superior              |  |  |

Sigrep\_Manual\_Usuario\_Coordenador.odt

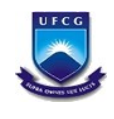

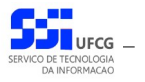

| Código | Descrição da Ocorrência                                      | Tipo           | Inserção Permitida para                 |
|--------|--------------------------------------------------------------|----------------|-----------------------------------------|
| 112    | Autorização de Trabalho em Descanso                          | Autorização    | Servidor, Chefia, Superior              |
| 111    | Autorização de Trabalho em Eeriado                           | Autorização    | Servidor, Chefia, Superior              |
| 110    | Autorização Intervalo Duração Inválida                       | Autorização    | Servidor, Chefia, Superior              |
| 101    | Compensação de Crédito de Banço de Horas                     | Compensação    | Servidor. Chefia. Superior              |
| 0108   | Afas Servico Externo - CLT                                   | Justificativa  | Coordenador                             |
| 0100   | Alistamento Eleitoral - CLT                                  | Justificativa  | Servidor Chefia Superior                |
| 0016   | Ausância Alistamente Eleitoral EST                           | Justificativa  | Servidor, Chefia, Superior, Coordenador |
| 122    | Comparesimente em Consulte/Exames                            | Justificativa  | Servidor, Chefia, Superior, Coordenador |
| 0117   | Comparecimento Justica - CLT                                 | Justificativa  | Coordenador                             |
| 0110   | Descanso Amamentação - CLT                                   | Justificativa  | Servidor Chefia Superior                |
| 0119   | Descanso Amamontação - CET                                   | Justificativa  | Servidor, Chefia, Superior              |
| 0120   | Dispansa Registra da Eilha - CLT                             | Justificativa  | Servidor, Chefia, Superior              |
| 0120   |                                                              | Justificativa  | Servidor, Chefia, Superior              |
| 0122   |                                                              | lustificativa  | Servidor, Chefia Superior               |
| 0122   | Doação Saligue - CLI                                         | lustificativa  | Coordenador                             |
| 0000   | Eleitoral Convocação Servidores - Lei 9.504                  | lustificativa  | Servidor Chefia Superior                |
| 0123   | Exame Medico Periodico - CLI                                 | Justificativa  | Coordonador                             |
| 0126   | Falla Greve Abonada Decisao Judicial - EST                   | Justificativa  | Servidor Chefia Superior                |
| 0120   | Falta Justificada Decisão Administrativa - CLT               | Justificativa  | Servidor, Chefia, Superior              |
| 0063   | Falta Justificada Decisao Administrativa - ESI               | Justificativa  | Coordonador                             |
| 0064   | Falta Justificada Decisao Judicial - ES I                    | Justificativa  | Servider Chofie Superior                |
| 0128   |                                                              | Justificativa  | Servidor, Chefia, Superior              |
| 0065   | Falta Por Motivo Greve - EST                                 | Justificativa  | Servidor, Cheffa, Superior              |
| 0136   | liberação Apos Pagamento - CLI                               | Justificativa  | Servidor, Chefia, Superior              |
| 0137   | Liberação Dia Aniversario - CLI                              | Justificativa  | Servidor, Cheffa, Superior              |
| 0138   | Liberação Estudante - CLI                                    | Justificativa  | Servidor, Chefla, Superior              |
| 121    | Outras Justificativas                                        | Justificativa  | Servidor, Chefia, Superior              |
| 120    | Problemas Técnicos                                           | Justificativa  | Servidor, Chefia, Superior              |
| 0168   | Provas Concurso Público - CLT                                | Justificativa  | Servidor, Chefia, Superior              |
| 0169   | Provas Exame Vestibular - CLT                                | Justificativa  | Servidor, Chefia, Superior              |
| 099    | SERVIÇO EXTERNO                                              | Justificativa  | Servidor, Chefia, Superior, Coordenador |
| 0171   | Serviço Militar - CLT                                        | Justificativa  | Servidor, Chefia, Superior, Coordenador |
| 006    | TREINAMENTO/CURSO                                            | Justificativa  | Servidor, Chefia, Superior, Coordenador |
| 150    | VIAGEM A SERVICO                                             | Justificativa  | Servidor, Chefia, Superior, Coordenador |
| 0239   | HIST. CLT - Lic. Tratamento Saúde                            | Licença Médica | Siass, Agente                           |
| 0238   | HIST. EST L1711/52- Lic. Tratamento Saúde                    | Licença Médica | Siass, Agente                           |
| 0087   | Lic. Acidente em Serviço - EST                               | Licença Médica | Siass, Agente                           |
| 0159   | Lic. Acidente Trabalho - CLT                                 | Licença Médica | Siass, Agente                           |
| 0160   | Lic. Acidente Trabalho Empresa - Convênio INSS - CLT         | Licença Médica | Siass, Agente                           |
| 0261   | Lic. Gestante (Concedida SIASS) - EST                        | Licença Médica | Siass, Agente                           |
| 0089   | Lic. Motiv. Doen. Pes. Fam. Após 60 dias S/Remuneração - EST | Licença Médica | Siass, Agente                           |
| 0161   | Lic. Motivo Doença Pessoa Familia - CLT                      | Licença Médica | Siass, Agente                           |
| 0090   | Lic. por Motivo de Doença em Pesssoa da Família - EST        | Licença Médica | Siass, Agente                           |
| 0084   | Lic. Tratamento de Saúde - EST                               | Licença Médica | Siass, Agente                           |
| 0162   | Lic. Tratamento Saúde - Contrib RGPS (até 15 dias)           | Licença Médica | Siass, Agente                           |
| 0163   | Lic. Tratamento Saúde - Convênio INSS - CLT                  | Licença Médica | Siass, Agente                           |
| 0167   | Lic. Tratamento Saúde (+ de 15 dias) - Cont. RGPS            | Licença Médica | Siass, Agente                           |
| 0164   | Lic. Tratamento Saúde Cid Especial - Convênio INSS - CLT     | Licença Médica | Siass, Agente                           |
| 0165   | Lic. Tratamento Saúde Cid Reincid Esp. Conv. INSS - CLT      | Licença Médica | Siass, Agente                           |
| 0166   | Lic. Tratamento Saúde S/Complemento Conv. INSS - CLT         | Licença Médica | Siass, Agente                           |
| 0277   | Licença Mot. Doença Pessoa Familia Inferior a 15 Dias - EST  | Licença Médica | Coordenador                             |
| 0270   | Licença Tratamento Saúde Inferior 15 dias - EST              | Licença Médica | Siass, Agente                           |
| 0098   | Tratamento Doença Especificada em Lei - EST                  | Licença Médica | Siass, Agente                           |
| 0292   | Tratamento Doença Especificado em Lei - EST                  | Licença Médica | Siass, Agente                           |

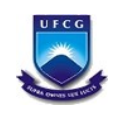

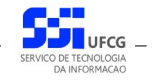

# Controle de Versão - 1.0

| Data       | Versão | Modificação                        | Responsável |
|------------|--------|------------------------------------|-------------|
| 12/04/2016 | 1.0    | Ajustes nas tabelas de ocorrências | STI         |
| 01/12/2014 | 1.0    | Criação do documento               | STI         |
|            |        |                                    |             |
|            |        |                                    |             |